## Introduction to NCL Graphics Paneling Plots

### Part IV in the series

November 18, 2014 Mary Haley

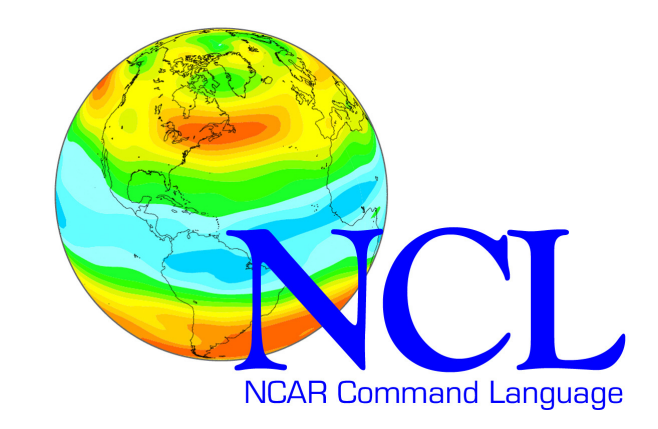

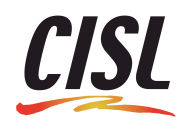

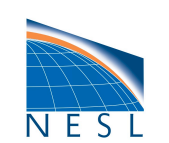

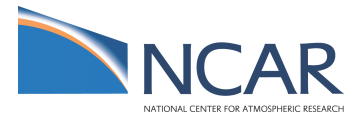

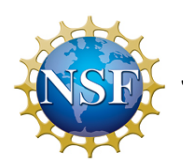

Sponsored by the National Science Foundation

### You may want to bookmark this link

http://www.ncl.ucar.edu/Training/Webinars/NCL\_Graphics/PanelDemo/

#### NCL Home Page -> Intro to NCL Graphics Webinars -> Webinar #4

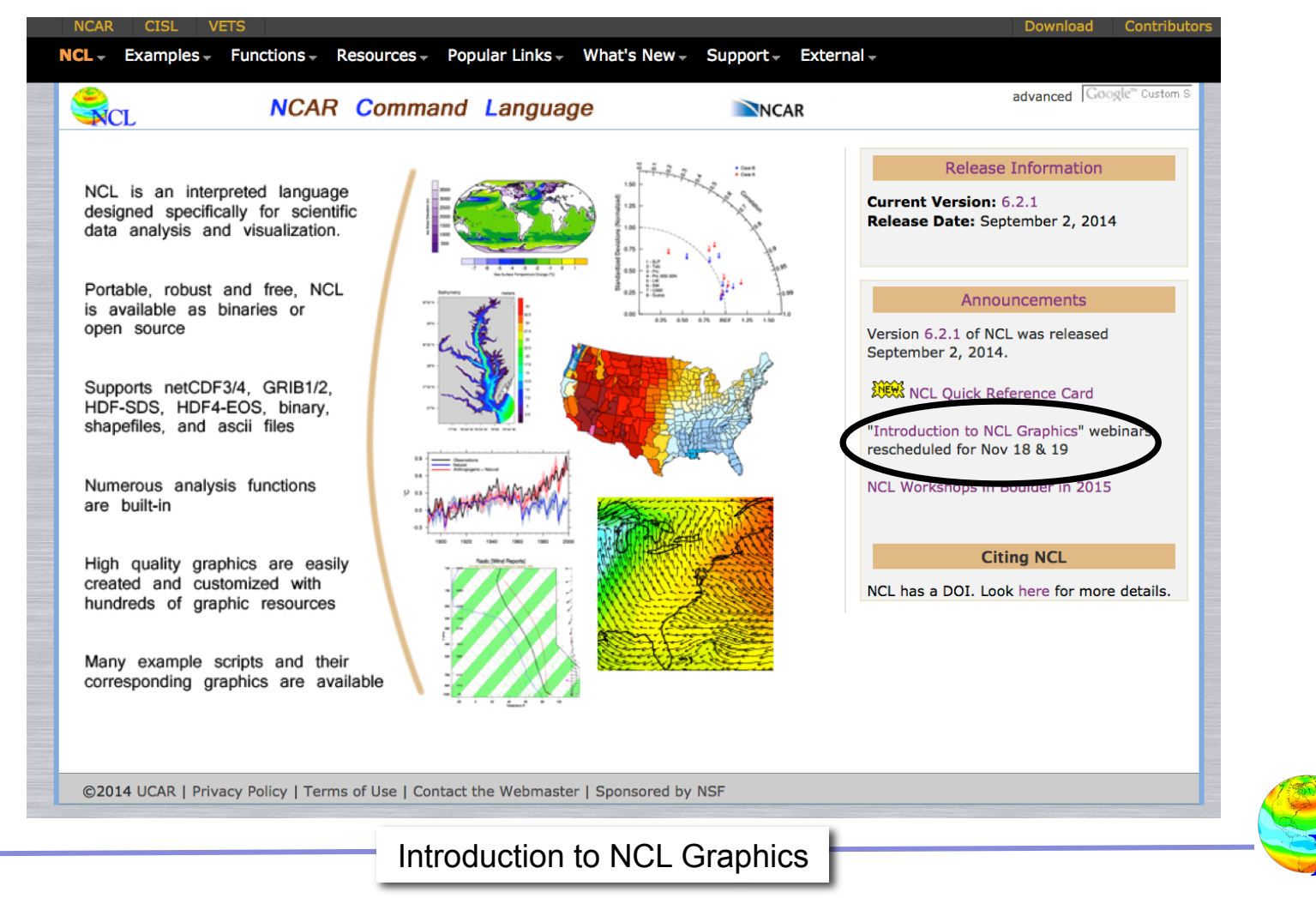

## About this series

- Fourth in a series:
  - The basics and XY plots
  - Creating contours plots
  - Vector plots and overlays
  - Panel plots
  - Primitives
- Webinars are expanded versions of NCL workshop lectures . . . with more time for demos!
- To see other webinars in this series:

http://www.ncl.ucar.edu/Training/Webinars/NCL\_Graphics/

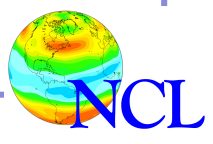

## My goals

- Get you comfortable with creating NCL graphics . . . won't make you an expert!
- Sneak in tips for more advanced users
- Answer your burning questions

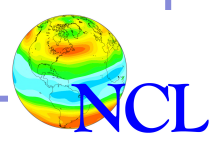

## Assumptions

Familiar with:

- -basic NCL language features
- -NCL array syntax
- -reading data off a NetCDF file using NCL
- -basic structure of an NCL graphics script
- -NCL/NetCDF data model
- -UNIX

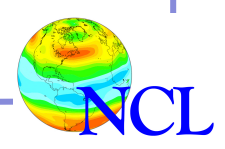

## Outline

- Panel plot gallery
- Three ways to panel plots
- Line-by-line scripts
- Demo
- Tips

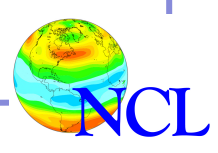

## Panel plot gallery

Many images are from the "panels" example page

NCL Home Page -> Examples

Browser search for "panel"

http://www.ncl.ucar.edu/Applications/panel.shtml

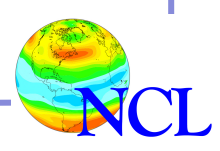

### Panel plots – multiple plots on a page

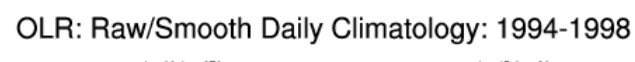

Maximum Wind Speed (m s<sup>-1</sup>)

15N

15N

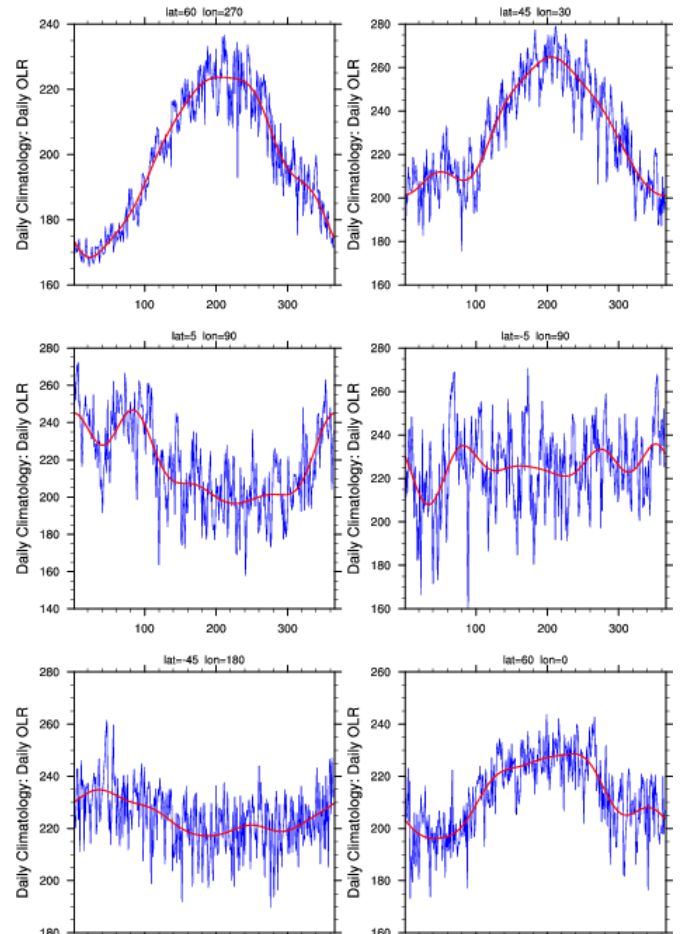

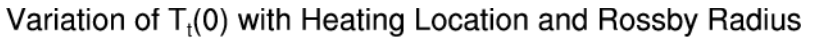

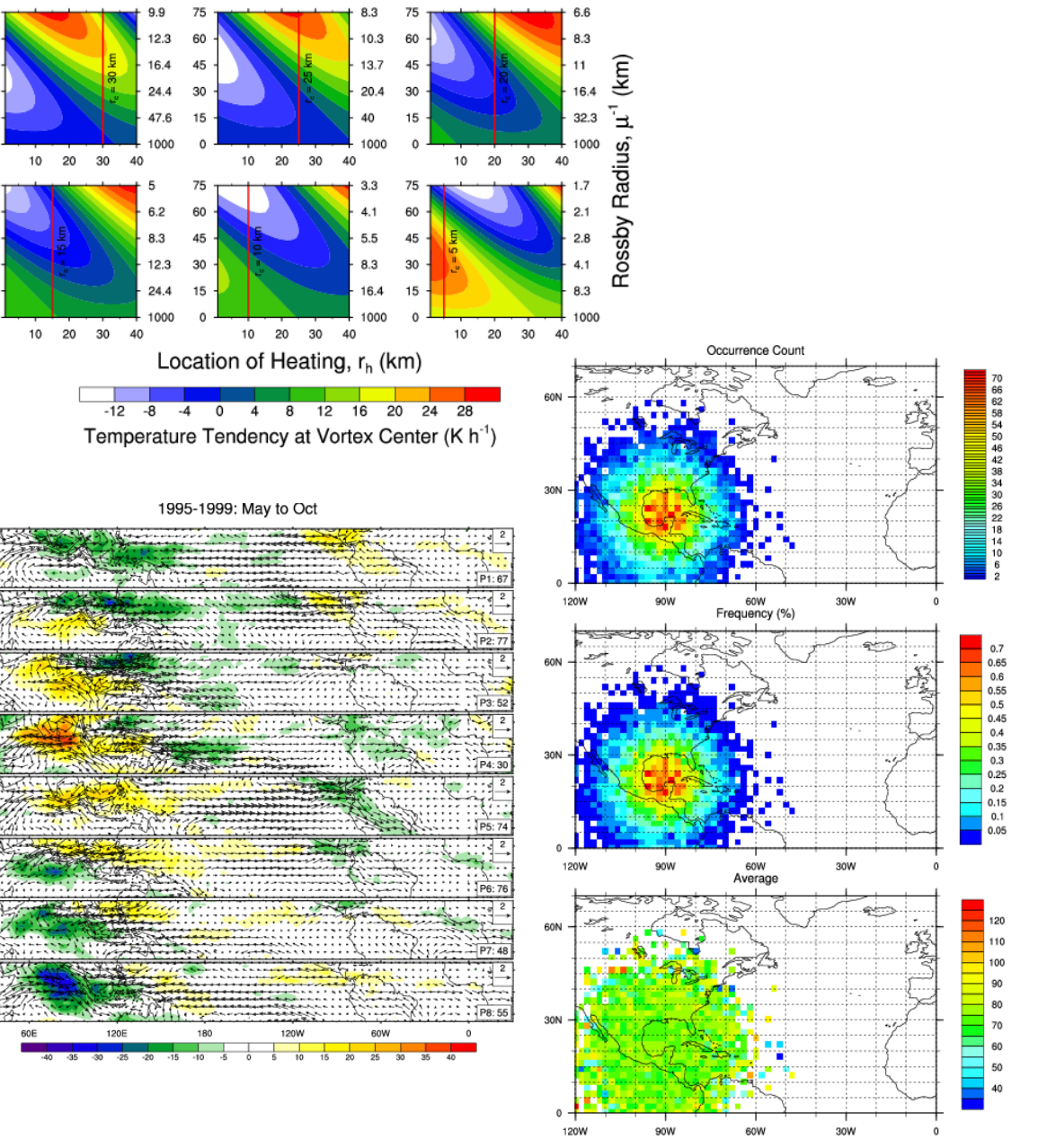

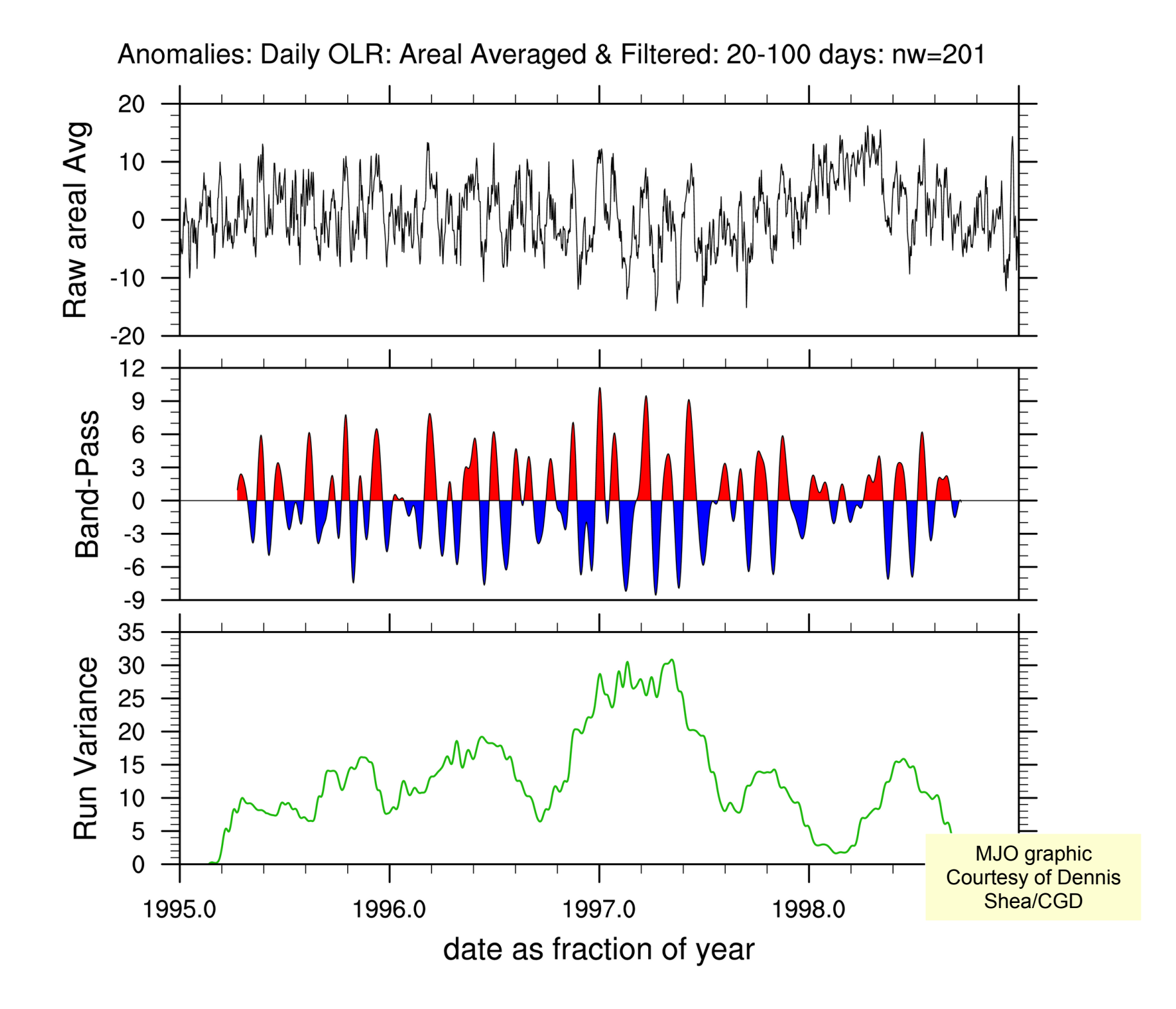

### ESMF Regridding

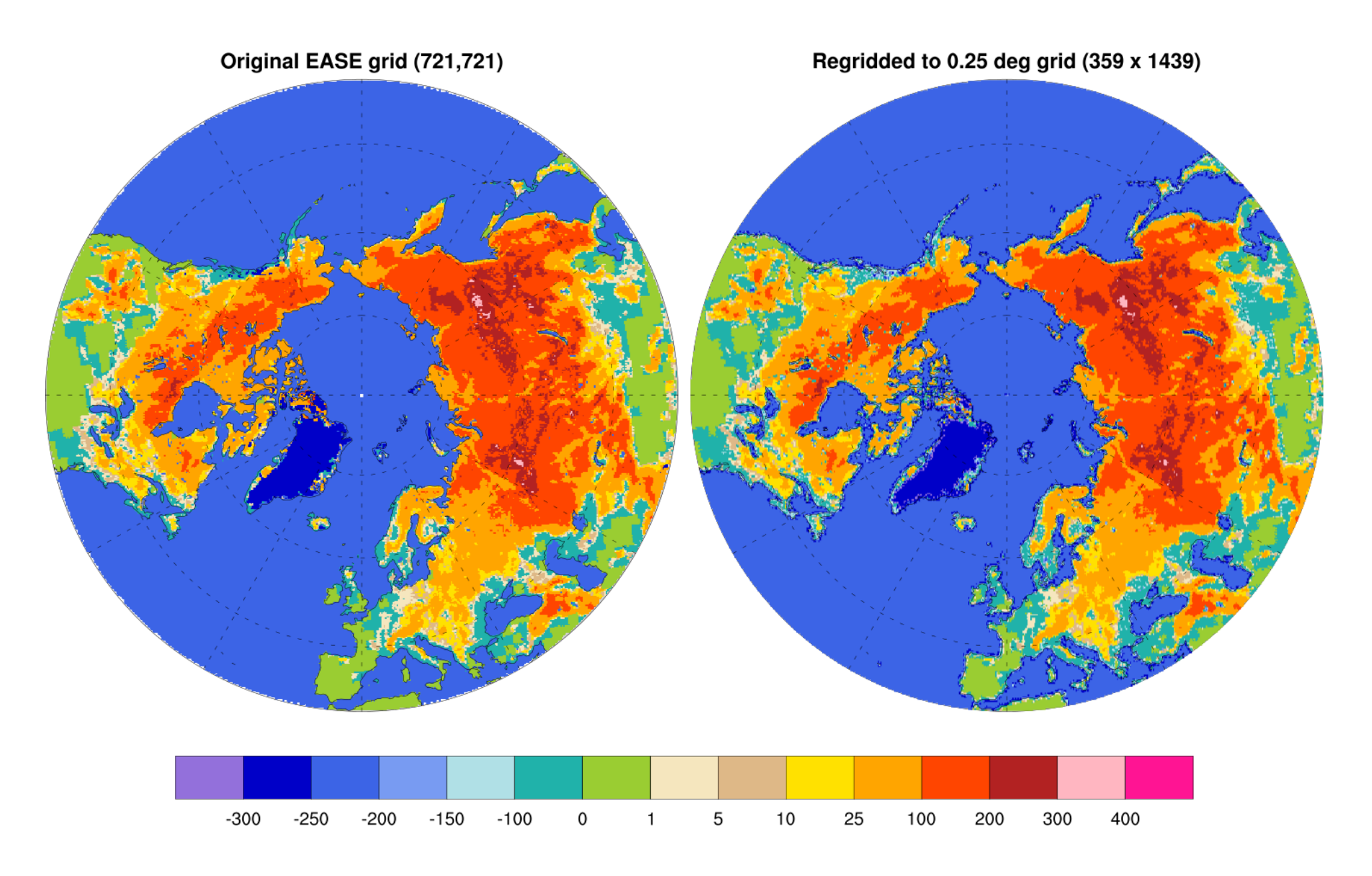

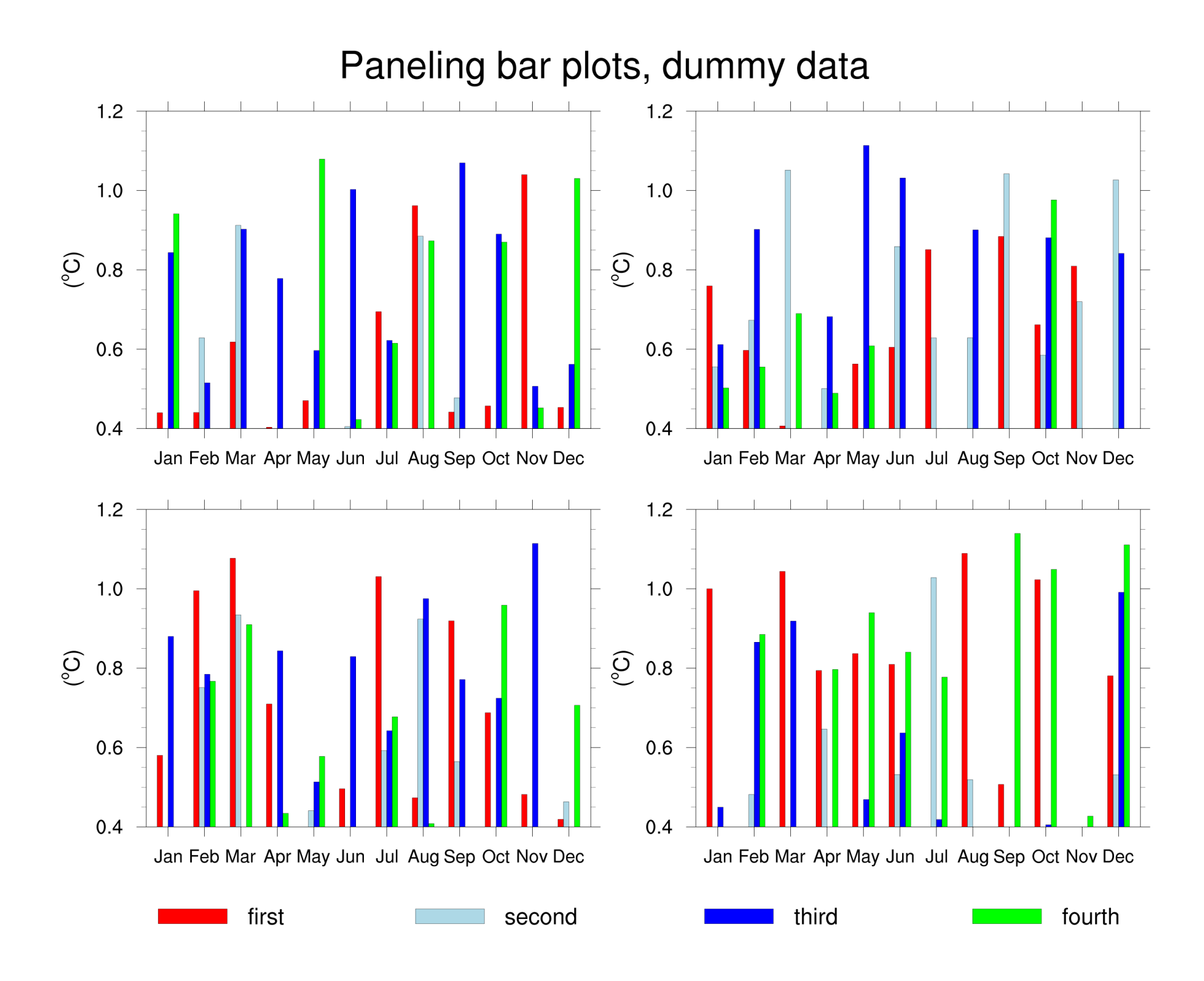

#### Panel plot with two labelbars

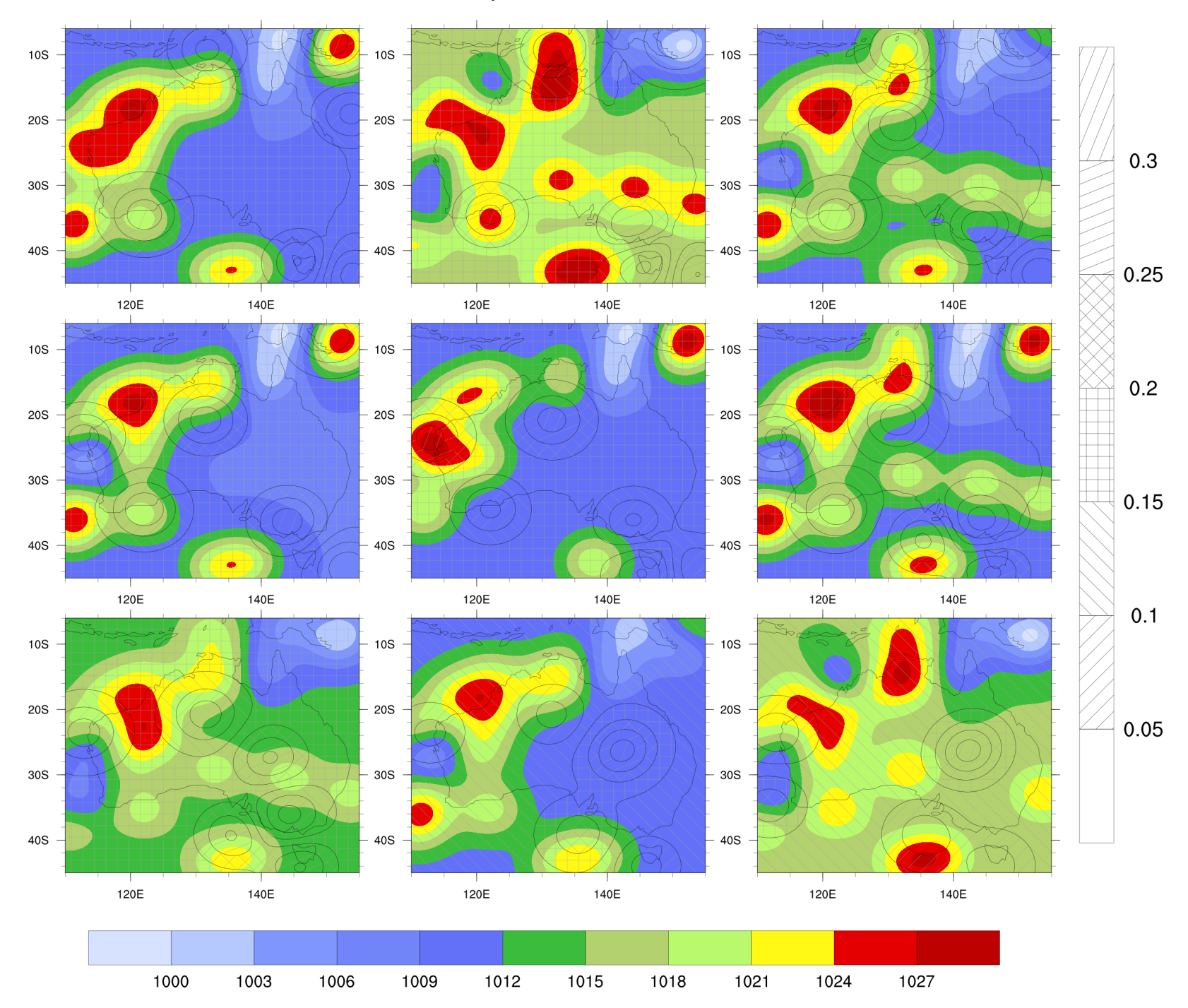

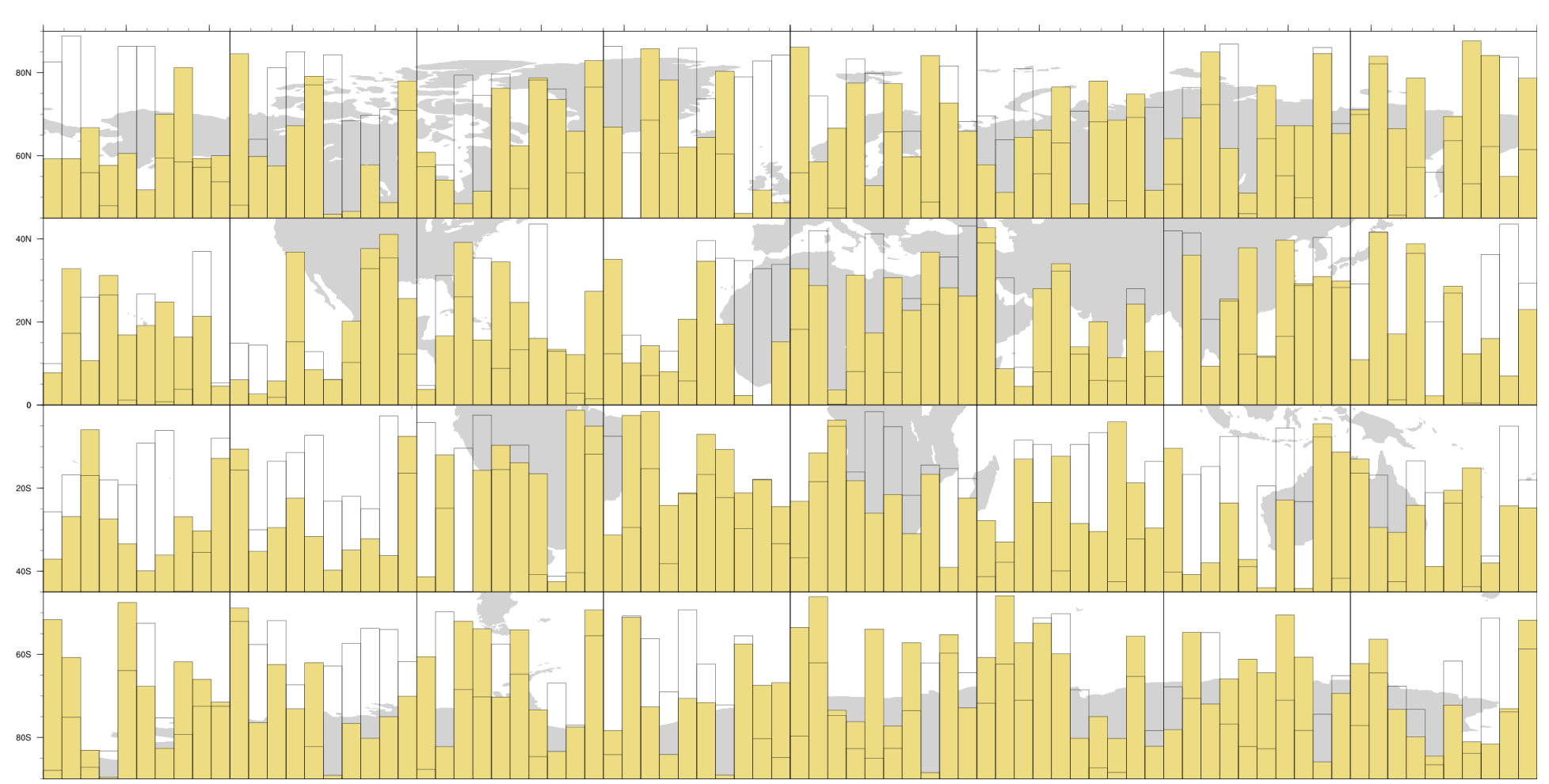

### Maps with filled and transparent bars

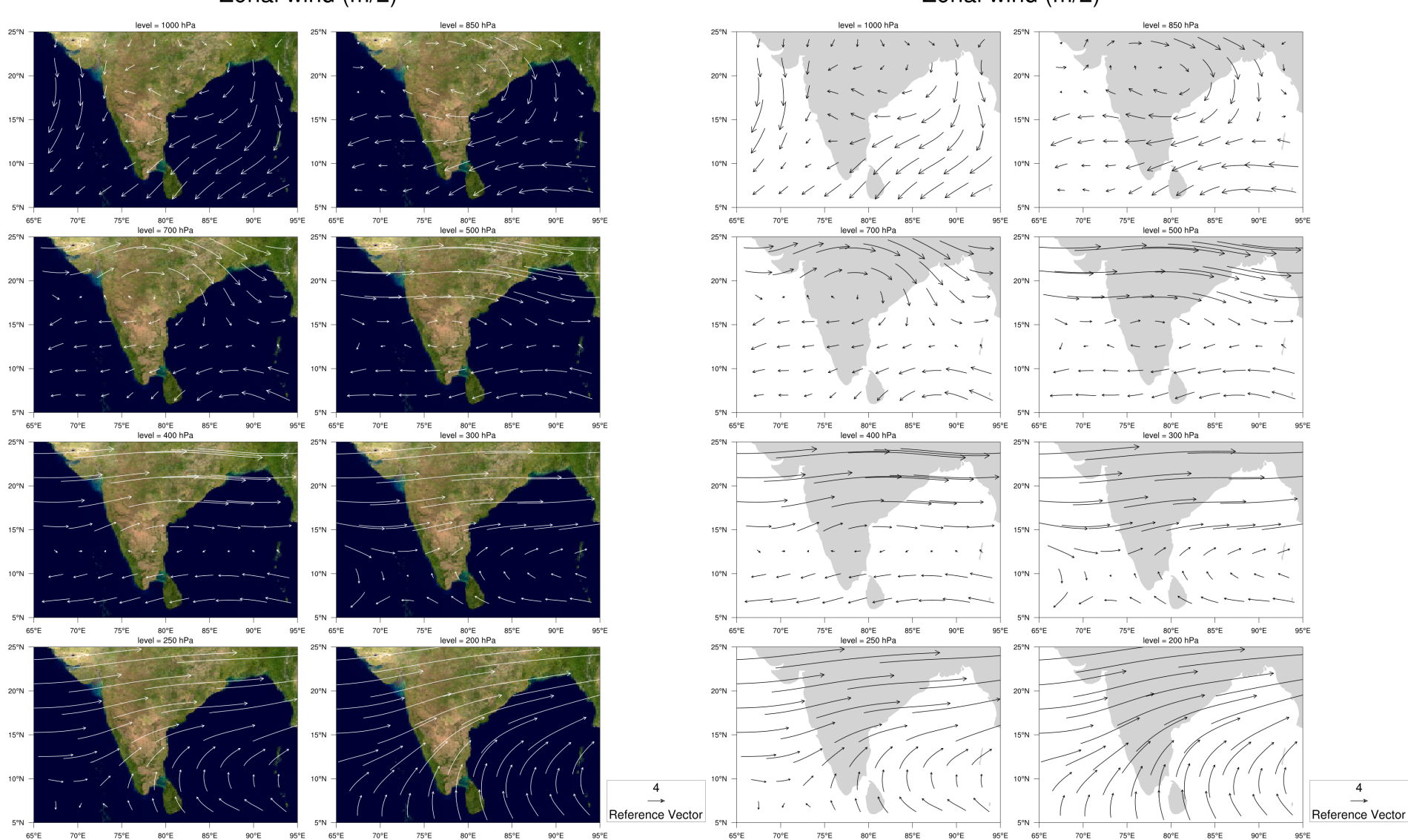

Zonal wind (m/2)

Zonal wind (m/2)

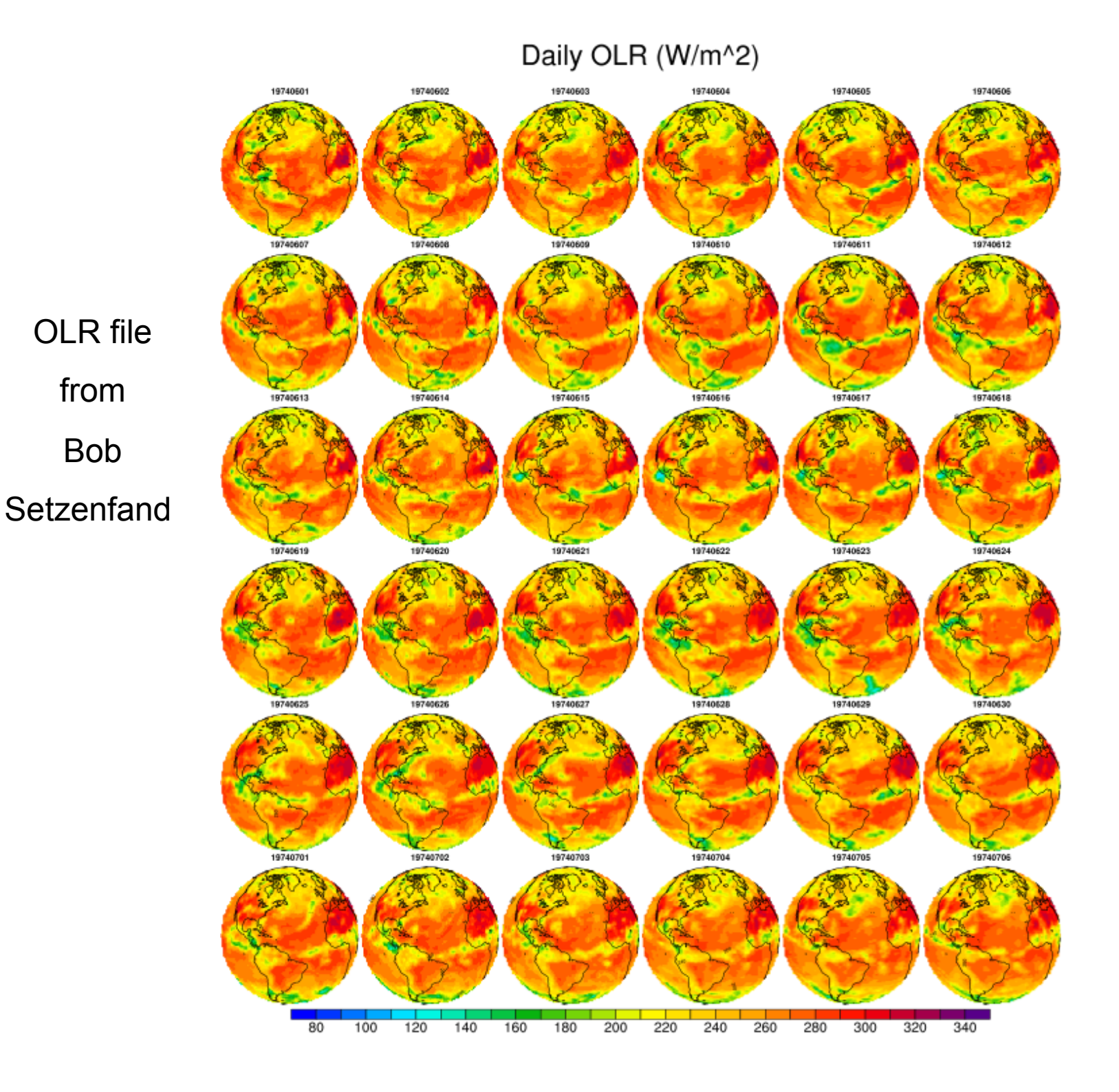

#### chi200\_ud\_smooth.nc

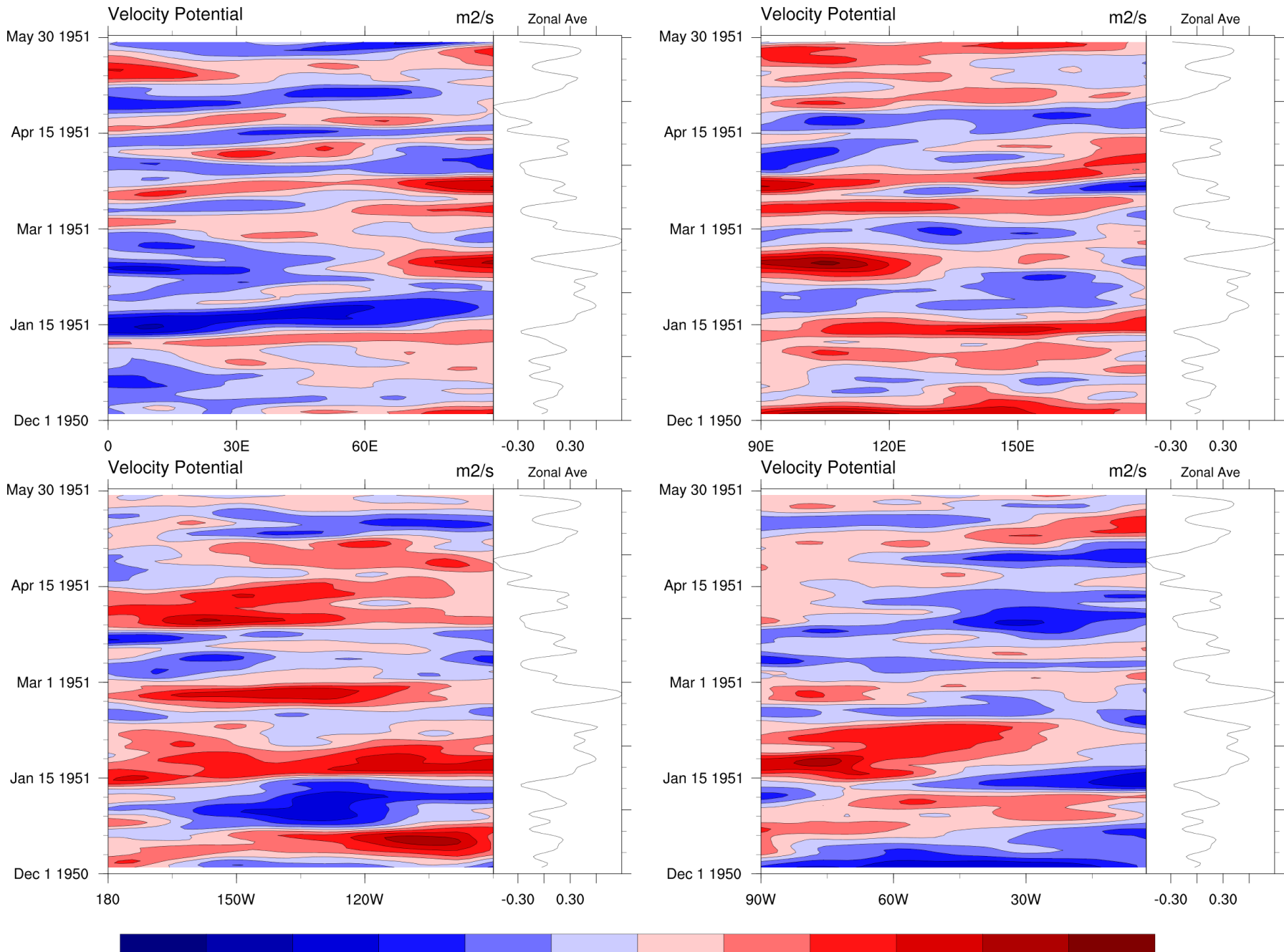

-10 -8 -6 -4 -2 0 2 4 6 8 10

#### Meteogram for LGSA, 28/12Z

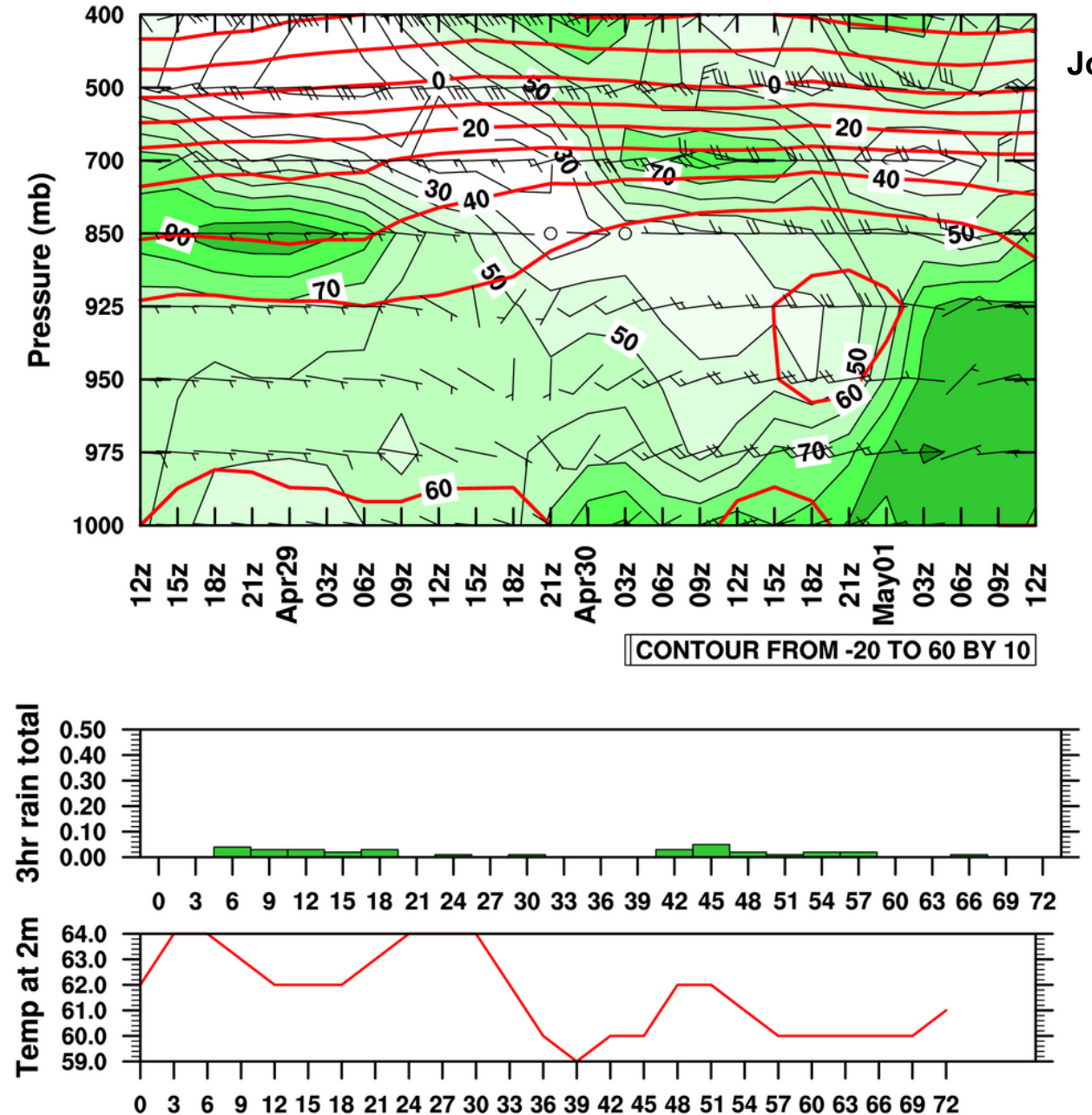

John Ertl, FNMOC

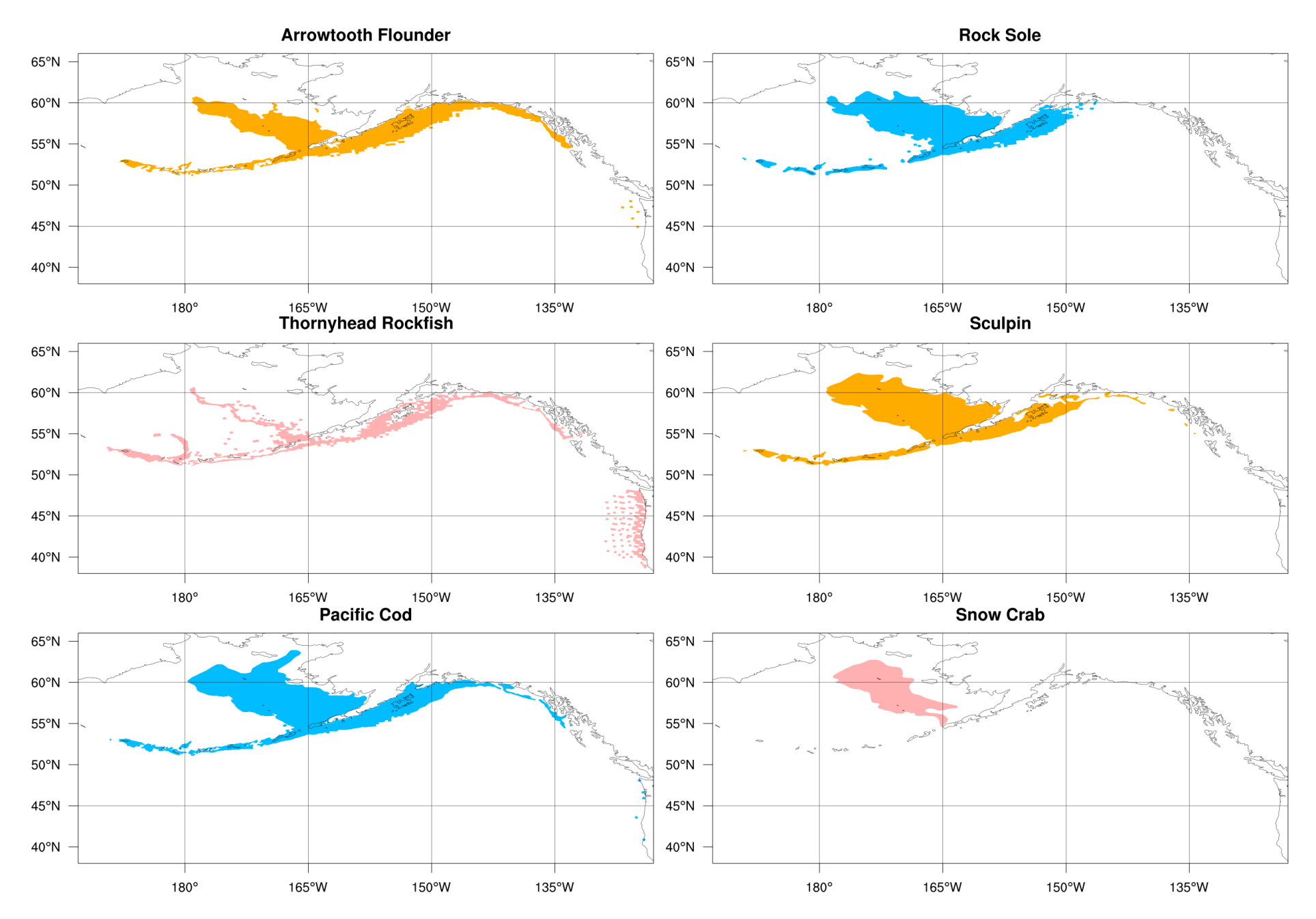

The "Alaska Essential Fish Habitat Species" shapefile was downloaded from:

http://alaskafisheries.noaa.gov/habitat/efh/efhshp/default.htm

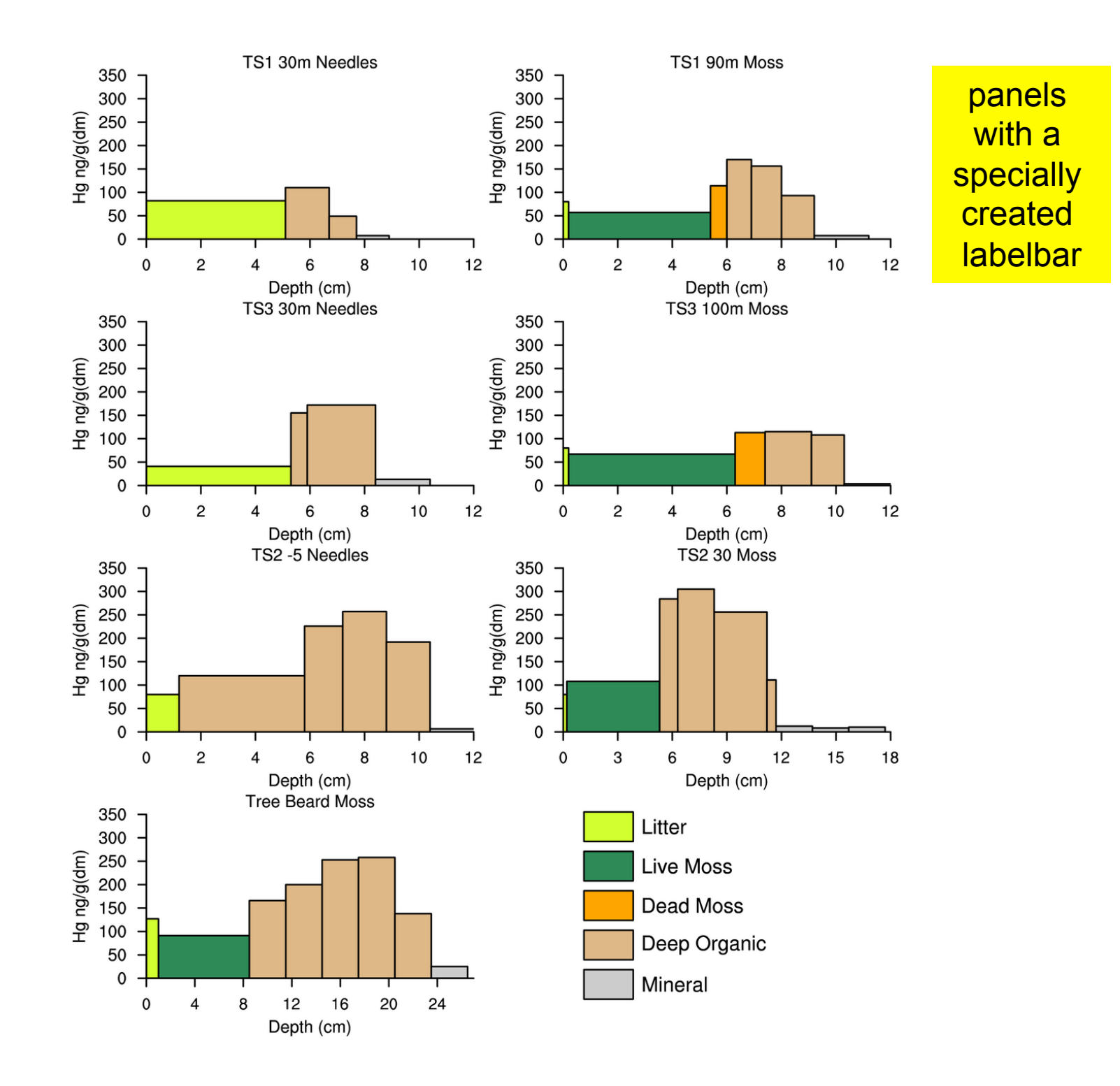

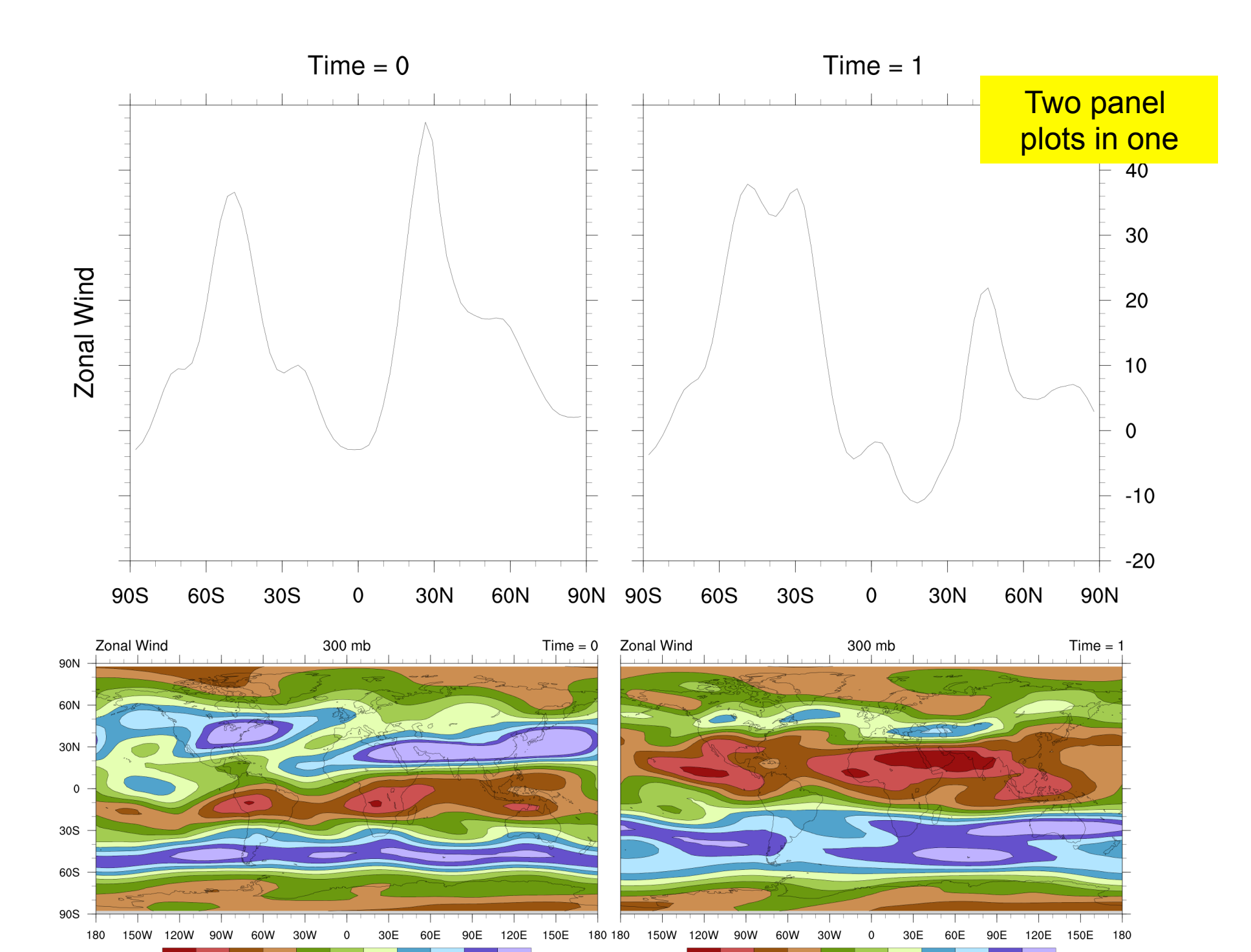

-10 -5

0 5 10

15 20 25

30 35

-10 -5

5 10 15 20 25

0

30 35

## Outline

- Panel plot gallery
- Three ways to panel plots
- Line-by-line scripts
- Demo
- Tips

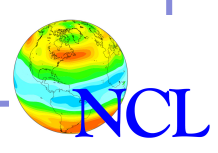

## Paneling plots with NCL – three methods

- 1. Using "gsn\_panel" procedure
- 2. Setting vpXF / vpYF / vpWidthF / vpHeightF resources
- 3. Using "gsn\_attach\_plots" function

Note: gsn\_panel uses method #2 "under the hood"

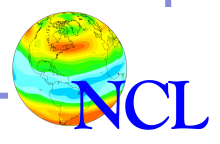

### Plot created using "gsn\_panel"

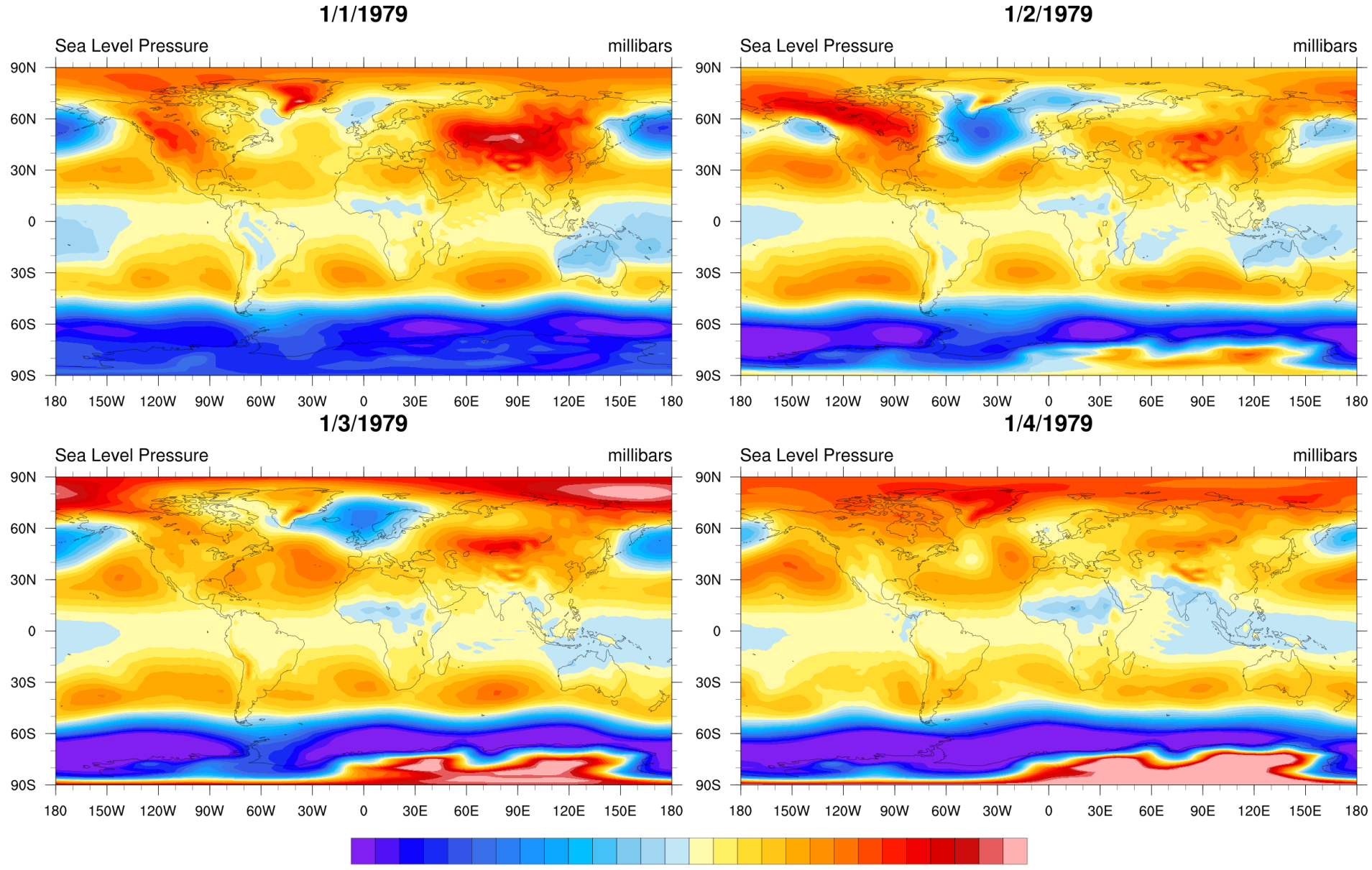

988 994 1000 1006 1012 1018 1024 1030 1036

### Plot created using vpXXXXF resources

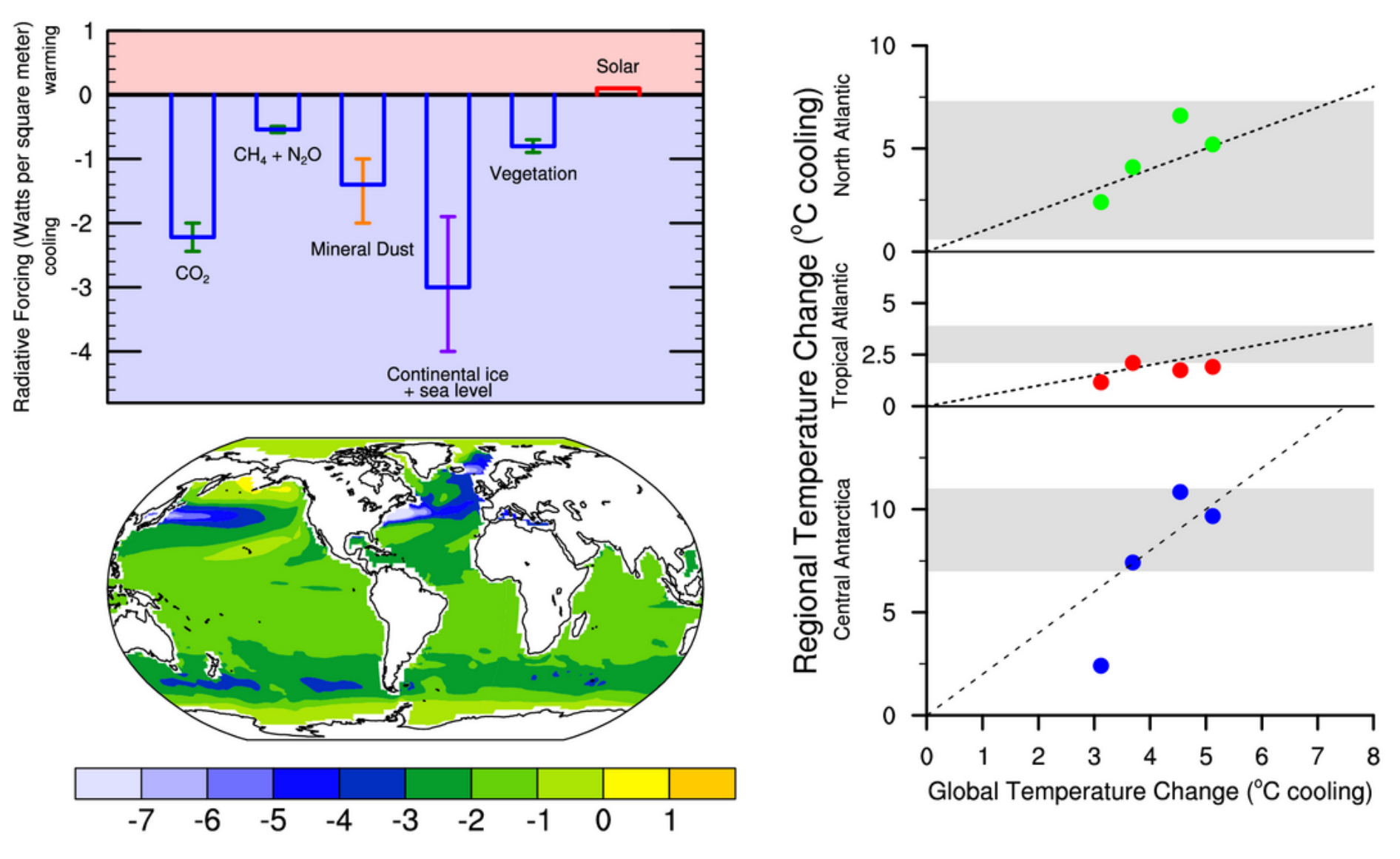

**Courtesy Adam Phillips, NCAR CGD** 

### Plot created using "gsn\_attach\_plots" and "gsn\_panel"

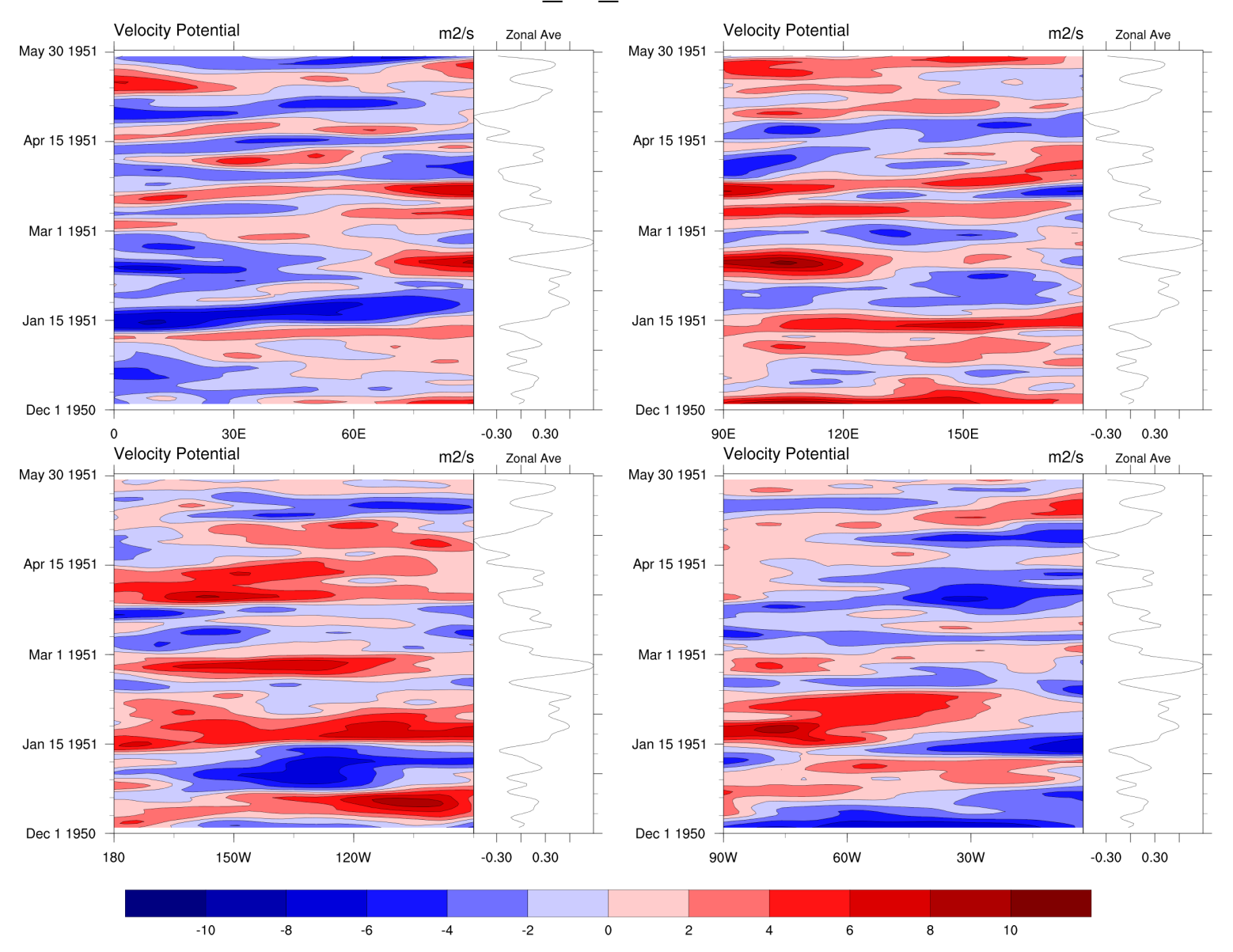

#### chi200\_ud\_smooth.nc

## Method 1: using "gsn\_panel"

gsn\_panel( wks, plots, (/n,m/), pres )

- o wks is the workstation
- o plots is a 1D array of plots to panel
- o (/n,m/) is the configuration desired
   (rows x columns)
- o Special case for third argument: # of plots per row: (/n1,n2,n3,.../)
- pres is an optional resource list for customizing behavior of gsn\_panel

## gsn\_panel specifics

- Plots should be same size, or very close!
- Plots are drawn from left-to-right, top-tobottom
- Can have common title, labelbar, figure captions
- Can have multiple sets of panels on one page

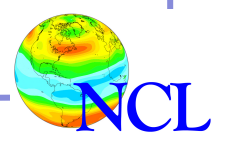

## Outline

- Panel plot gallery
- Three ways to panel plots
- Line-by-line scripts
- Demo
- Tips

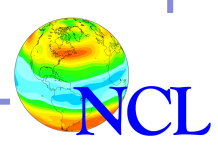

### gsn\_panel scripts

Scripts that follow are "slp1a.ncl" and "slp1b.ncl"

### Data file also found here, "SLP.1979\_2003.nc"

http://www.ncl.ucar.edu/Training/Webinars/NCL\_Graphics/PanelDemo/

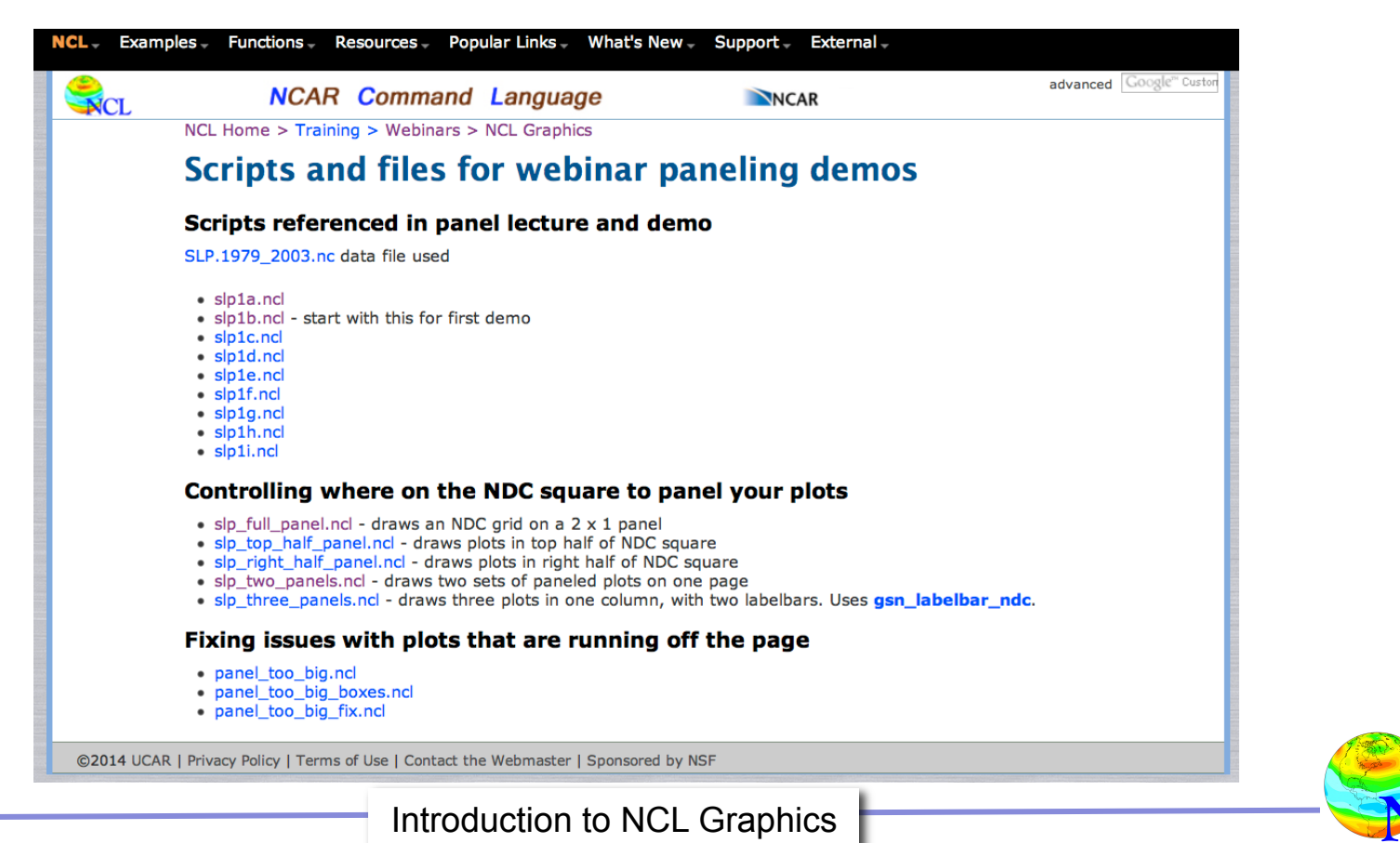

load "\$NCARG\_ROOT/lib/ncarg/nclscripts/csm/gsn\_code.ncl" load "\$NCARG\_ROOT/lib/ncarg/nclscripts/csm/gsn\_csm.ncl"

```
;---Read "SLP" variable off NetCDF file
  filename = "SLP.1979_2003.nc"
    a = addfile(filename,"r")
    slp = a->slp ; time x lat x lon (300 x 73 x 144)
```

```
;---Open an X11 window
  wks = gsn_open_wks("x11","slp1a")
```

| ;Set some   | plotting  | options |   |      |    |       |      |  |
|-------------|-----------|---------|---|------|----|-------|------|--|
| res         | = True    |         |   |      |    |       |      |  |
| res@cnFill( | On = True |         | ; | Turn | on | color | fill |  |

```
;---Create plots of first four time steps
plot0 = gsn_csm_contour_map(wks,slp(0,:,:),res)
plot1 = gsn_csm_contour_map(wks,slp(1,:,:),res)
plot2 = gsn_csm_contour_map(wks,slp(2,:,:),res)
plot3 = gsn_csm_contour_map(wks,slp(3,:,:),res)
```

```
;---Panel all four plots in a 2 x 2 configuration
    pres = True
    gsn_panel(wks, (/plot0,plot1,plot2,plot3/),(/2,2/),pres)
```

### Same script, but with a "do loop"

```
;---Read "slp" variable off NetCDF file
 filename = "SLP.1979 2003.nc"
 a = addfile(filename,"r")
 slp = a - slp
                                     : 300 x 73 x 144
;---Open an X11 window
 wks = gsn open wks("x11","slp1b")
;---Set some plotting options
 res
        = True
 res@cnFillOn = True
                                  ; Turn on color fill
;---Loop across first four time steps and create a plot
 nplots = 4
 plots = new(nplots, graphic) ; create array to hold plots
 do i=0,nplots-1
   plots(i) = qsn csm contour map(wks,slp(i,:,:),res)
 end do
```

```
;---Panel all four plots in a 2 x 2 configuration
  pres = True
  gsn_panel(wks,plots,(/2,2/),pres)
```

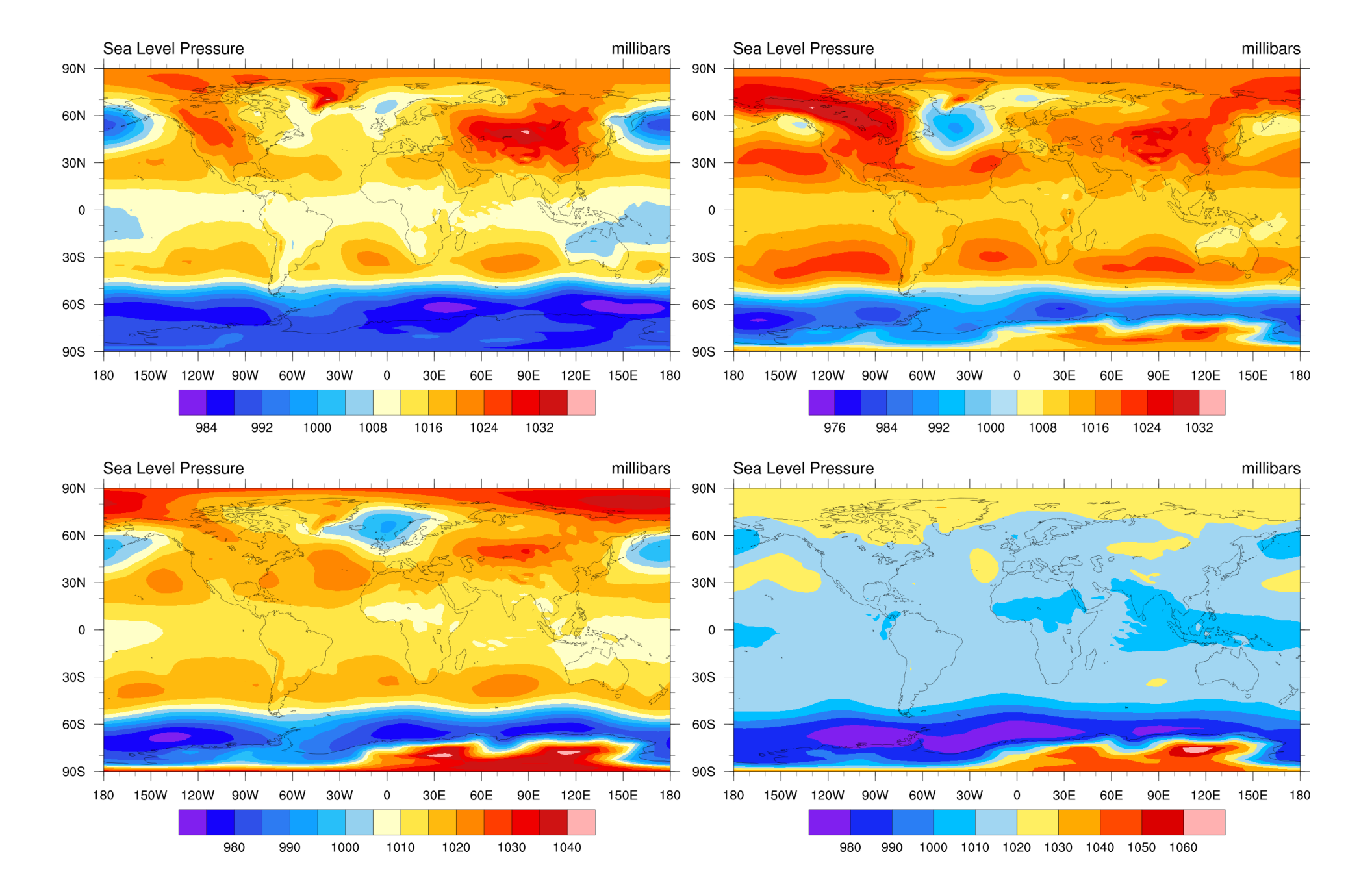

## Outline

- Panel plot gallery
- Three ways to panel plots
- Line-by-line script
- Demo
- Tips

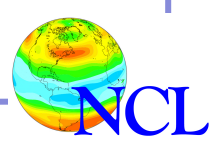

## Demo

Start with "slp1b.ncl" script from previous example

http://www.ncl.ucar.edu/Training/Webinars/NCL\_Graphics/PanelDemo/

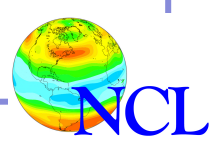

## Outline

- Panel plot gallery
- Three ways to panel plots
- Line-by-line script
- Demo
- Tips

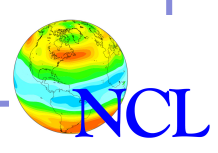

## Method 2: setting "vpXXXXF" resources

- Use if plots are different sizes
- Use if you need more control over location and/or size of plots
- vpXF / vpYF / vpWidthF / vpHeightF are the resources you need
- Use "drawNDCGrid" to draw a handy "viewport" grid

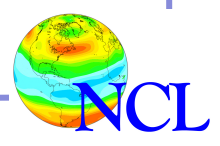

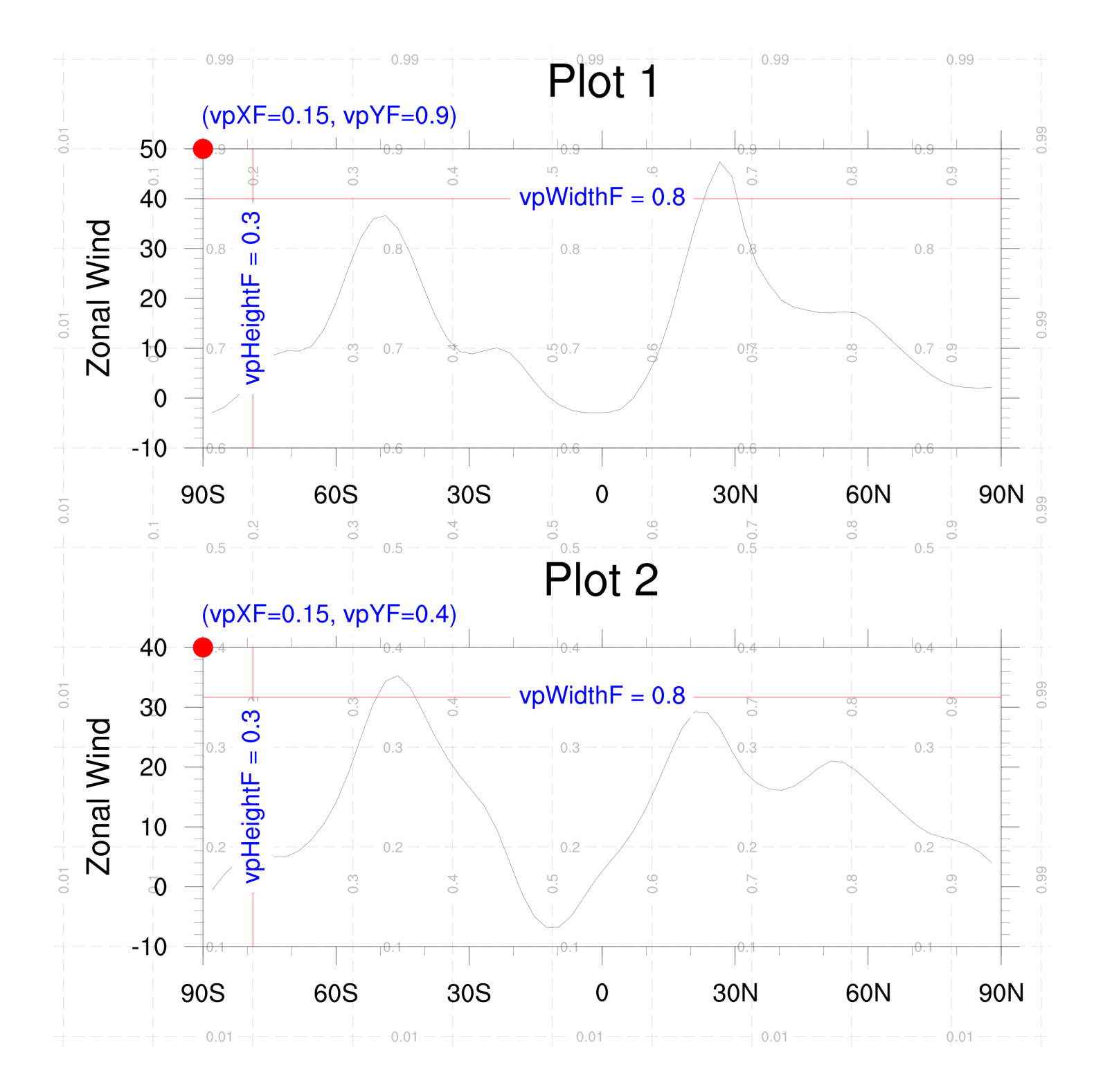

## Method 3: using "gsn\_attach\_plots"

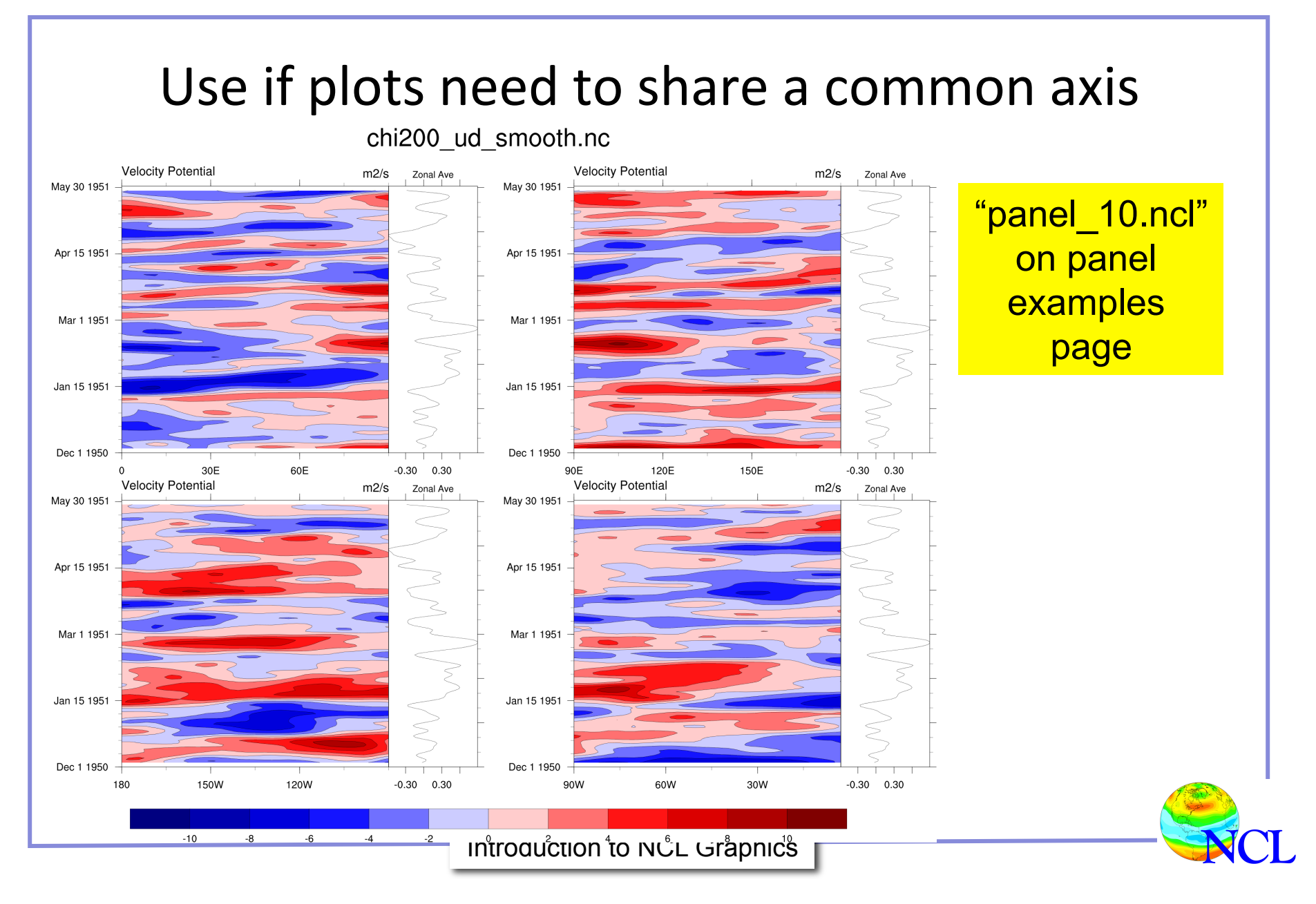

"xy\_23.ncl" on panel examples page

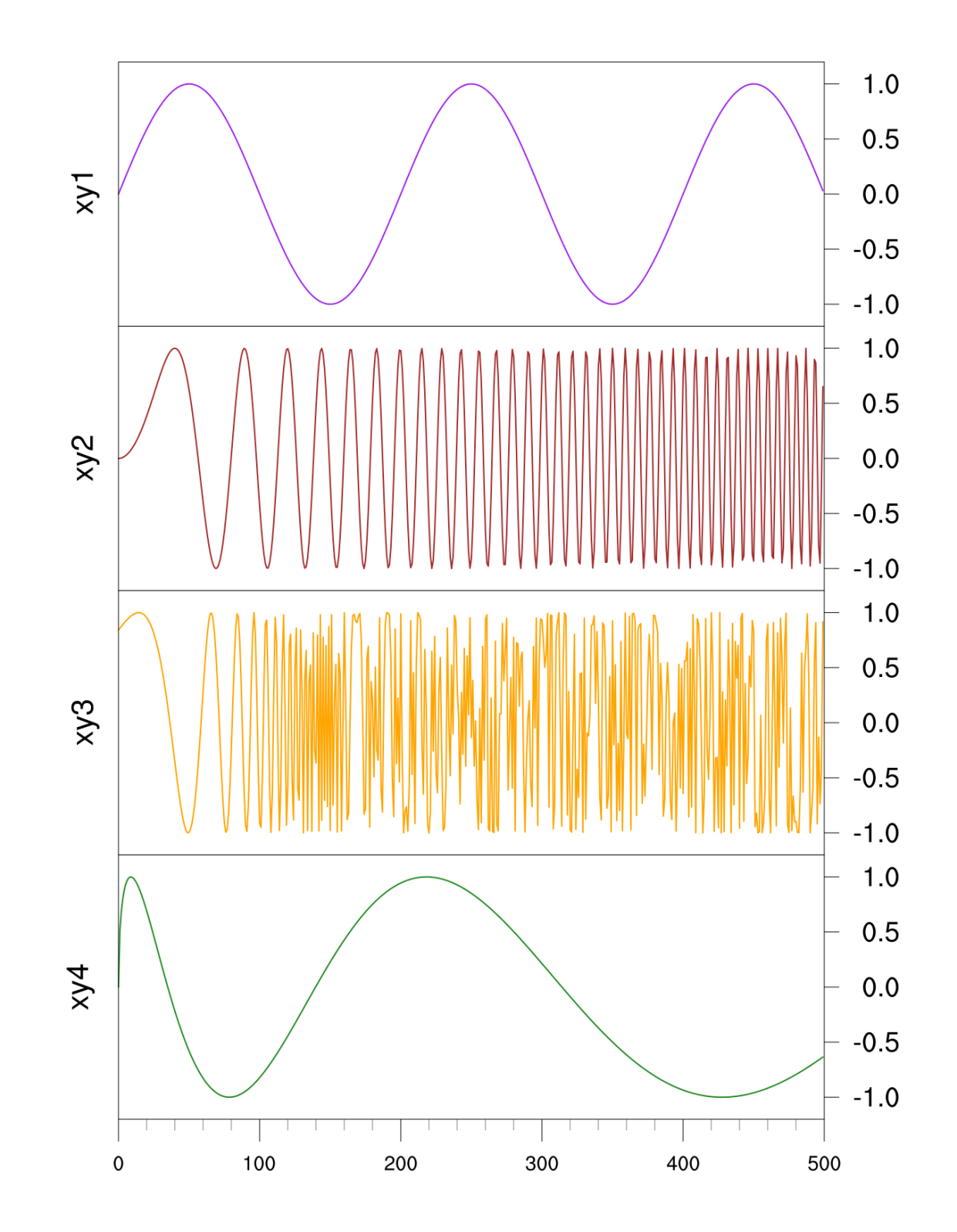

## Tips for debugging panels gone bad

- Plots are not the same size, so paneling doesn't work
- Plots are going off the screen

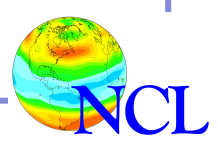

```
;---Generate arrays to hold dummy data
 npts = 50
 nplots = 6
 y = new((/nplots,npts/),float)
 ybeg = (/0.00001, -5, 100000, 0, 10, 100/); begin values
 yend = (/1.00000, 5, 500000, 20, 50, 200/); end values
 wks = qsn open wks("x11", "panel too big")
     = True
 res
 res@gsnDraw = False
 res@gsnFrame = False
 res@vpWidthF = 0.8 ; set width of plot
 res@vpHeightF = 0.3 ; set height of plot
;---Create dummy data and plots in same loop
 plot = new(nplots,graphic)
 do i=0, nplots-1
   y(i,:) = random uniform(ybeg(i),yend(i),npts)
   plot(i) = gsn csm y(wks,y(i,:),res)
 end do
;---Panel these plots
 pres = True
 gsn panel(wks,plot,(/3,2/),pres)
```

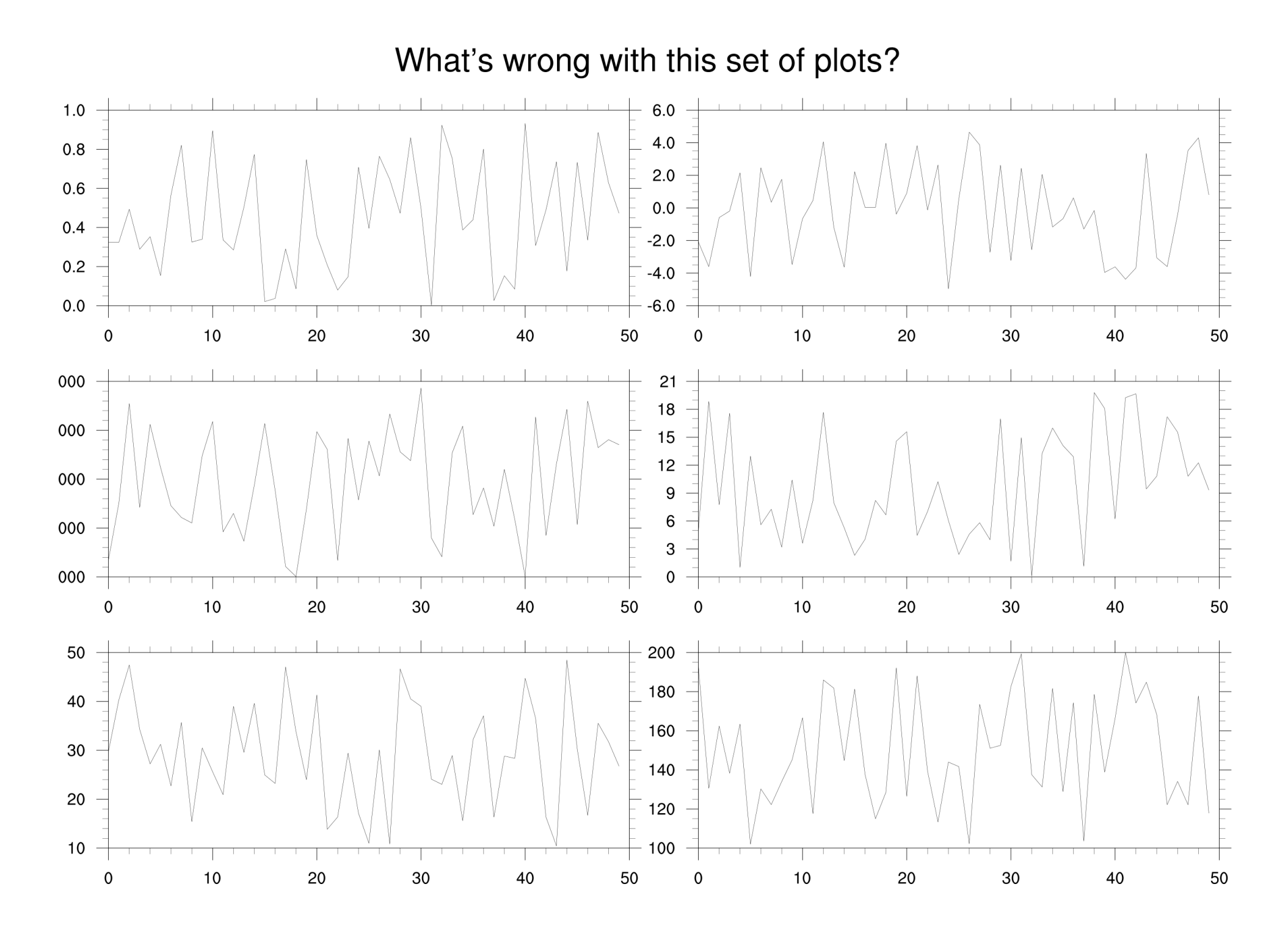

```
;---Generate arrays to hold dummy data
 npts = 50
 nplots = 6
 y = new((/nplots,npts/),float)
 ybeg = (/0.00001, -5, 100000, 0, 10, 100/); begin values
 yend = (/1.00000, 5, 500000, 20, 50, 200/); end values
 wks = qsn open wks("x11", "panel too big")
    = True
 res
 res@gsnDraw = False
 res@gsnFrame = False
 res@vpWidthF = 0.8 ; set width of plot
 res@vpHeightF = 0.3 ; set height of plot
;---Create dummy data and plots in same loop
 plot = new(nplots,graphic)
 do i=0, nplots-1
   y(i,:) = random uniform(ybeg(i),yend(i),npts)
   plot(i) = gsn csm y(wks,y(i,:),res)
 end do
;---Panel these plots
      = True
 pres
 pres@gsnPanelBoxes = True ; draws red boxes around each plot
 gsn panel(wks,plot,(/3,2/),pres)
```

pres@gsnPanelBoxes = True

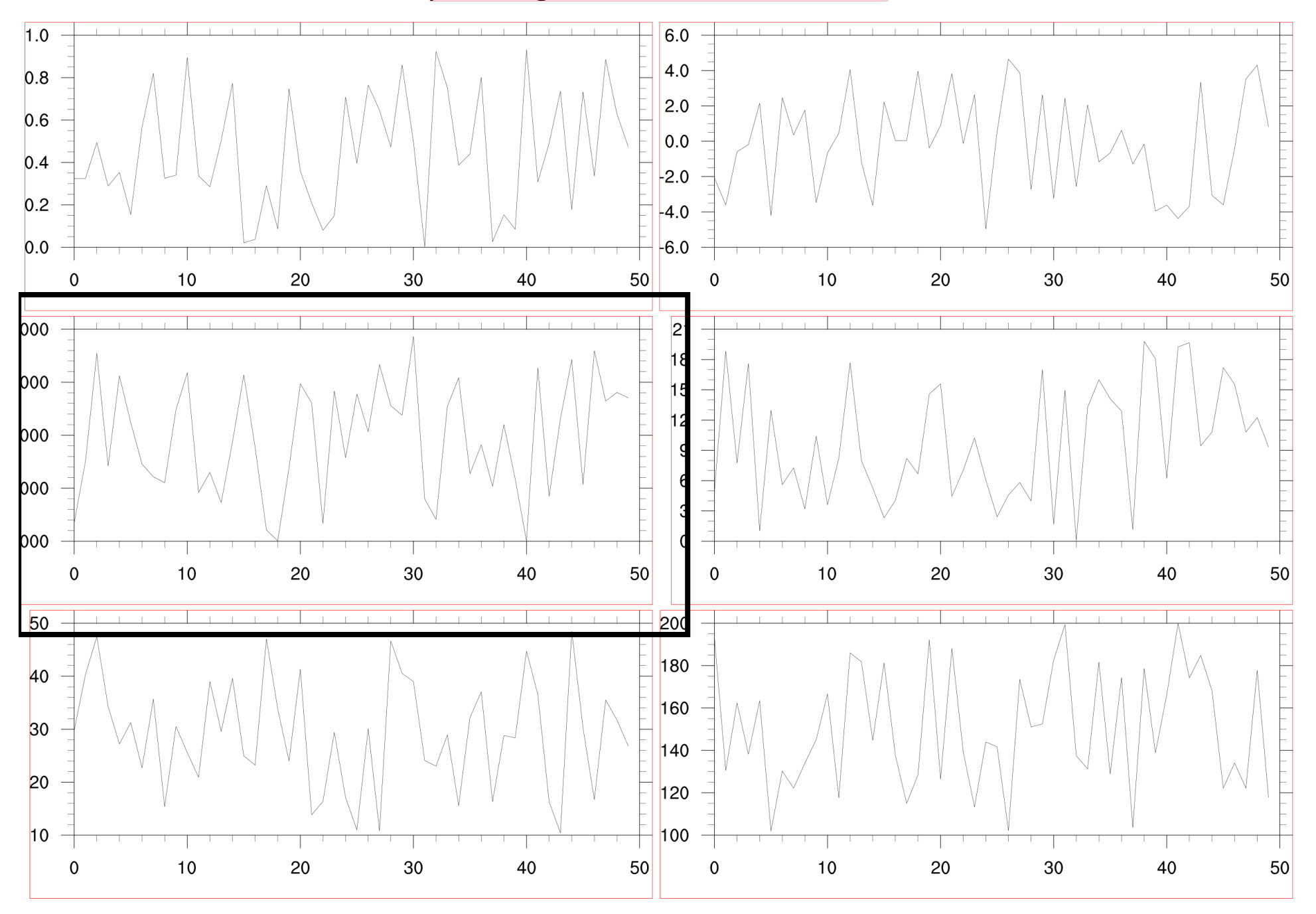

```
;---Generate arrays to hold dummy data
 npts = 50
 nplots = 6
 y = new((/nplots,npts/),float)
 ybeg = (/0.00001, -5, 100000, 0, 10, 100/); begin values
 yend = (/1.00000, 5, 500000, 20, 50, 200/); end values
 wks = qsn open wks("x11", "panel too big")
     = True
 res
 res@gsnDraw = False
 res@gsnFrame = False
 res@vpWidthF = 0.8 ; set width of plot
 res@vpHeightF = 0.3 ; set height of plot
;---Create dummy data and plots in same loop
 plot = new(nplots,graphic)
 do i=0, nplots-1
   y(i,:) = random uniform(ybeg(i),yend(i),npts)
   plot(i) = gsn csm y(wks,y(i,:),res)
 end do
;---Panel these plots
                    = True
 pres
 pres@gsnPanelScalePlotIndex = 2 ; base scaling on 3<sup>rd</sup> plot
 gsn panel(wks,plot,(/3,2/),pres)
```

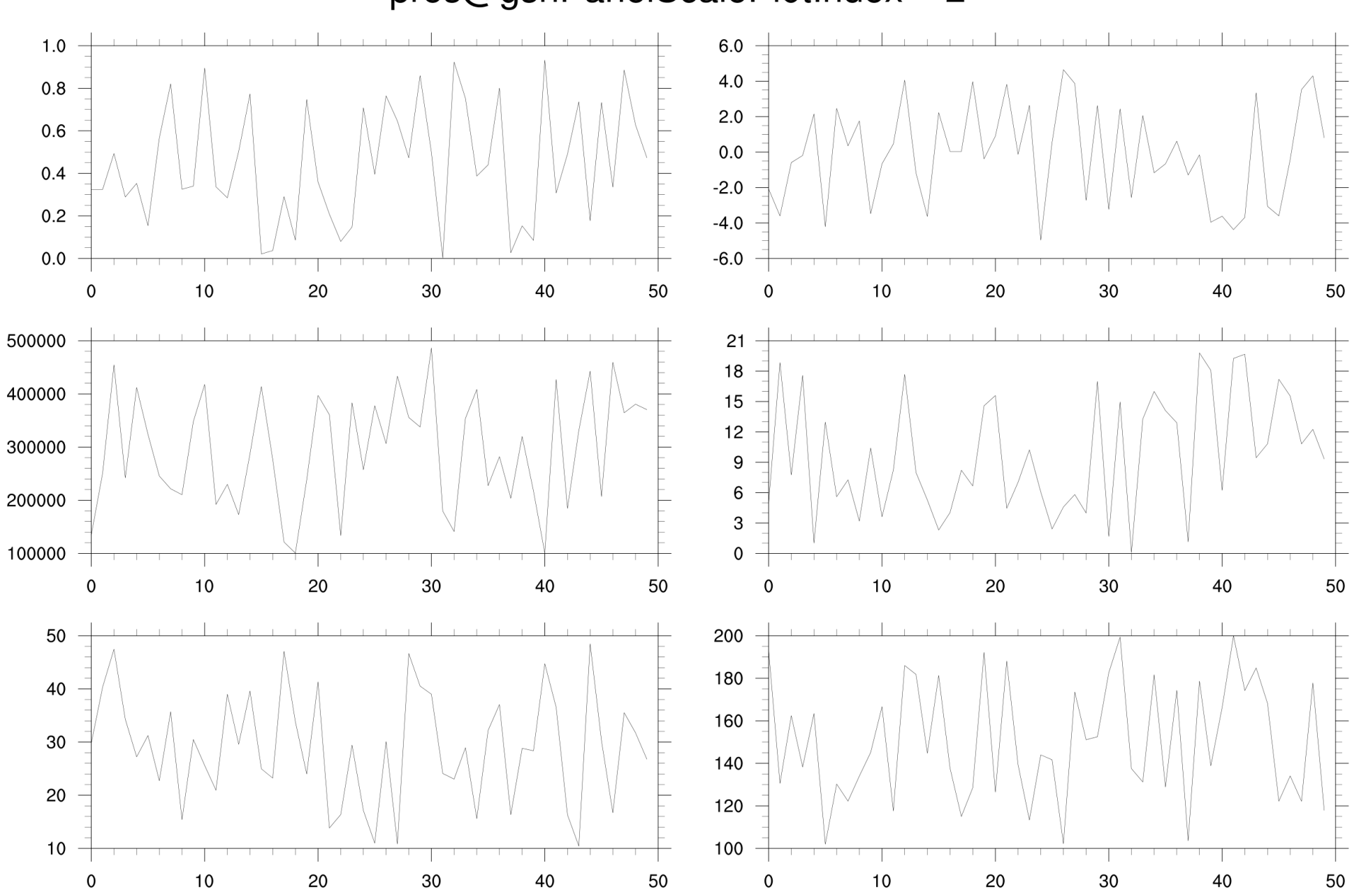

#### pres@gsnPanelScalePlotIndex = 2

### gsnPanelScalePlotIndex Useful when plots have different tickmarks

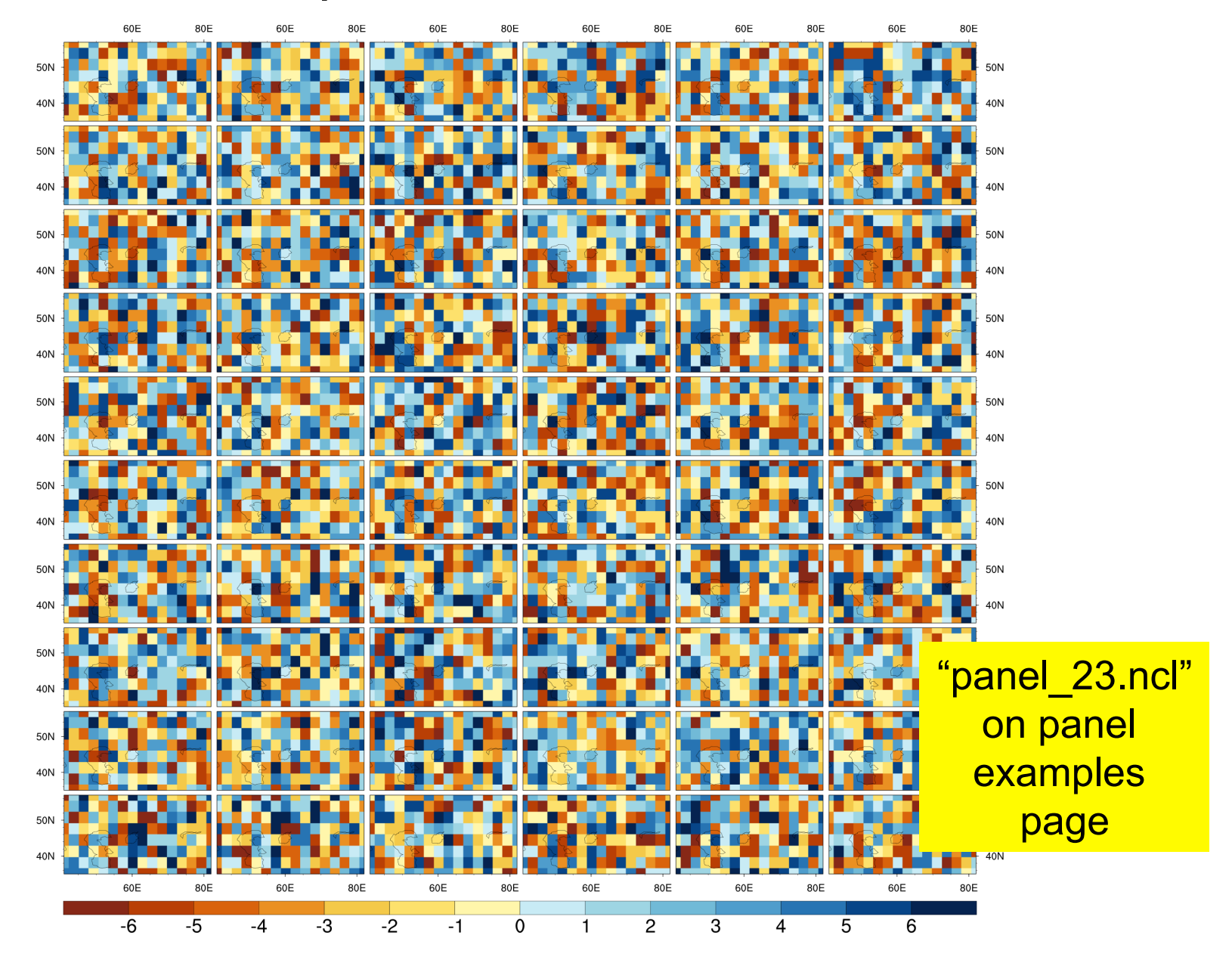

## Panel resources for debugging

- res@gsnPanelScalePlotIndex = plot\_index
  - If one plot is larger than the others
- res@gsnPanelDebug = True
  - Prints debug information about size and location of paneled plots
- res@gsnPanelBoxes = True
  - Draws bounding boxes around each plot element so you can see true size
- res@gsnPanelXF / res@gsnPanelYF
  - Use these to force plots to line up
- vpXF/vpYF/vpWidthF/vpHeightF
  - If you need to abandon gsn\_panel!

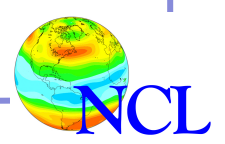

### Multiple panels on one page

- Panels are drawn in a unit square
- By default:
  - -gsnPanelTop = 1.0
  - -gsnPanelBottom = 0.0
  - -gsnPanelLeft = 0.0
  - -gsnPanelRight = 1.0
- Can use these resources to restrict area for panels

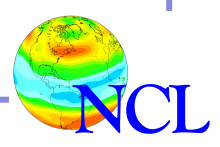

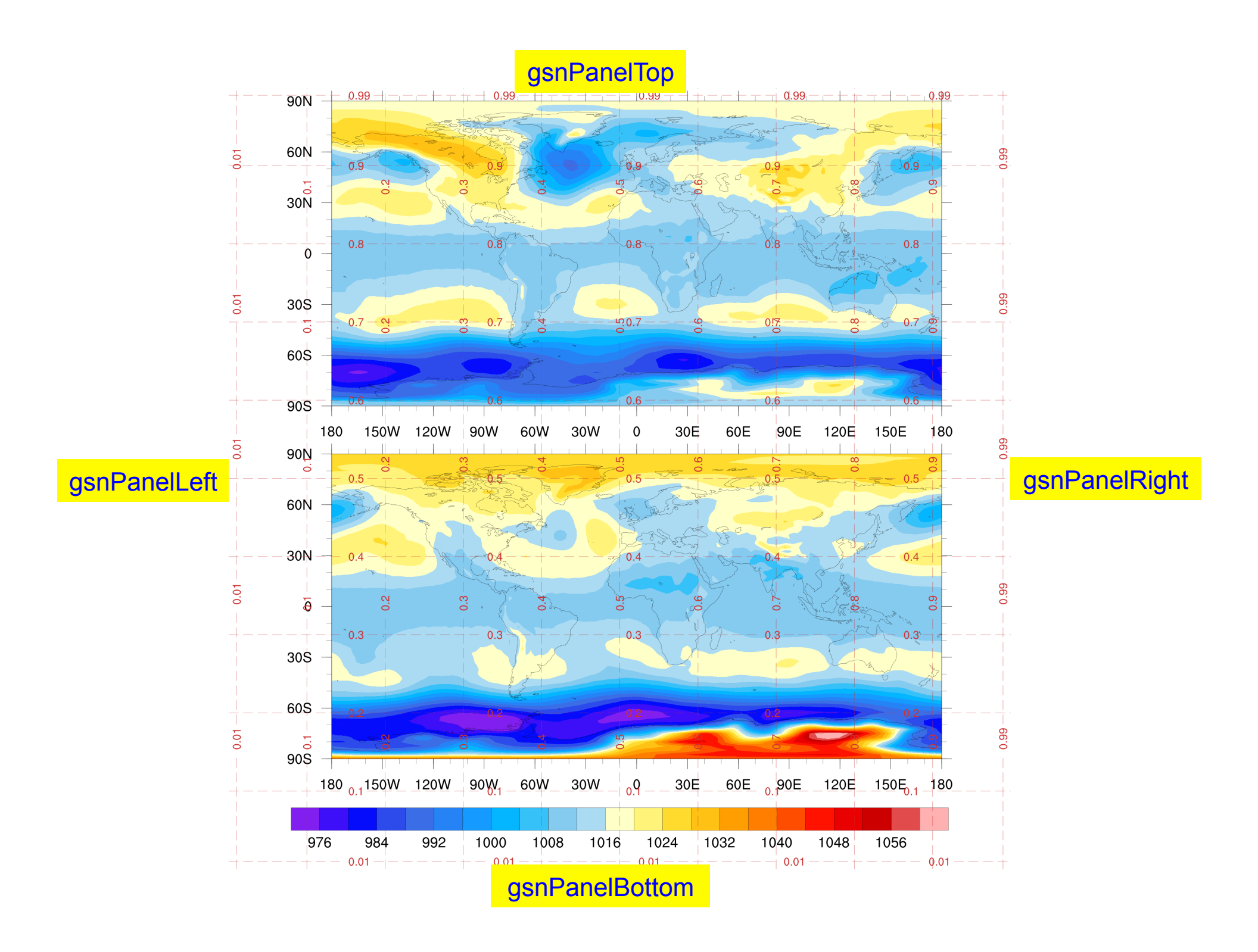

### Tip: NDC grid was drawn with drawNDCGrid

pres = True
pres@gsnFrame = False ; Don't advance frame
pres@gsnPanelLabelBar = True
gsn\_panel(wks,plot,(/2,1/),pres)
drawNDCGrid(wks) ; Draws an NDC grid
frame(wks) ; Now advance frame

| pres                             | =   | True      |
|----------------------------------|-----|-----------|
| pres@gsnFrame                    | =   | False     |
| pres@gsnPanelLabelBar            | =   | True      |
| pres@gsnPanelBottom              | =   | 0.5       |
| <pre>gsn_panel(wks,plot,(/</pre> | 2,2 | l/),pres) |

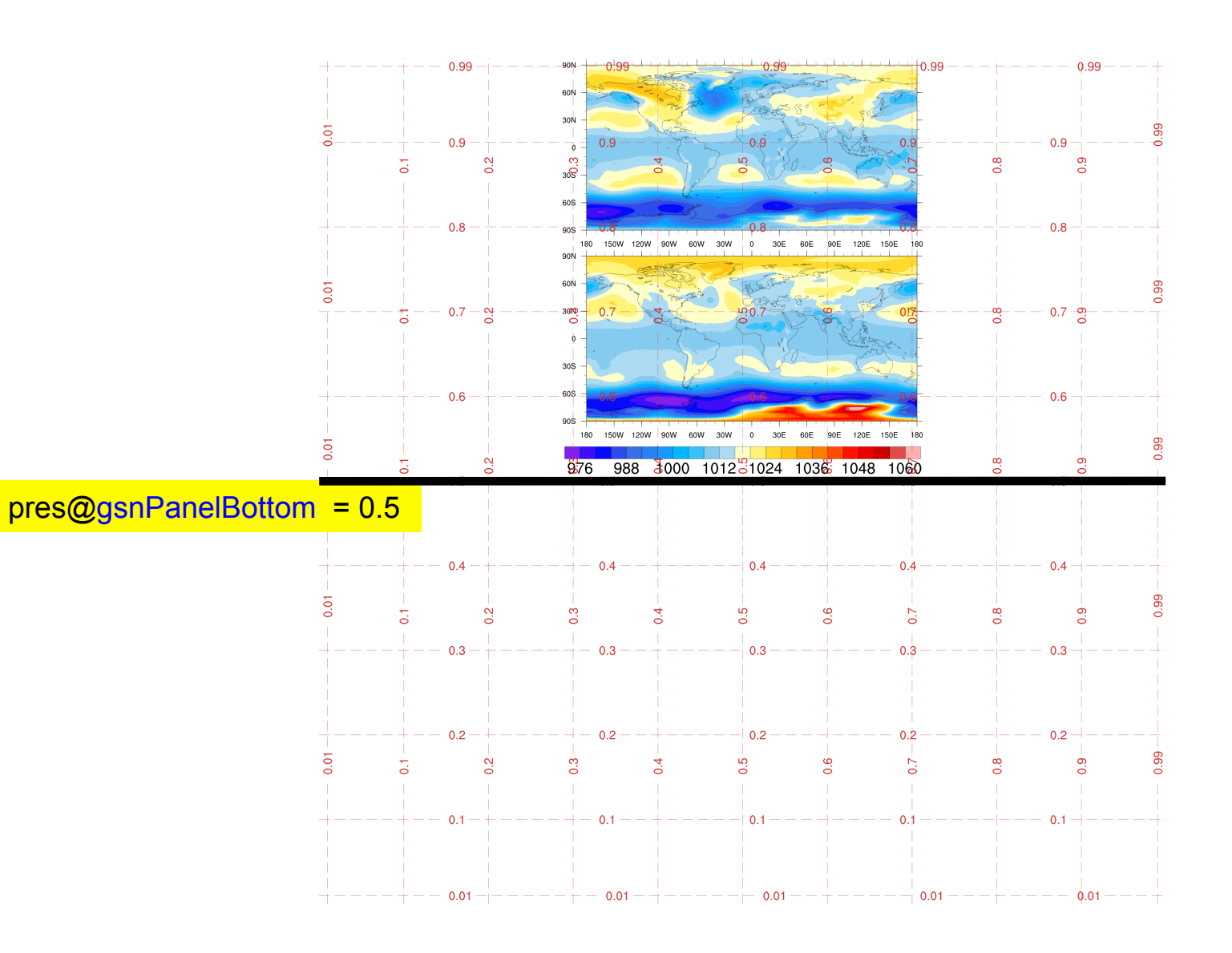

| pres                  | = | True  |
|-----------------------|---|-------|
| pres@gsnFrame         | = | False |
| pres@gsnPanelLabelBar | = | True  |

pres@gsnPanelLeft = 0.5

gsn\_panel(wks,plot,(/2,1/),pres)

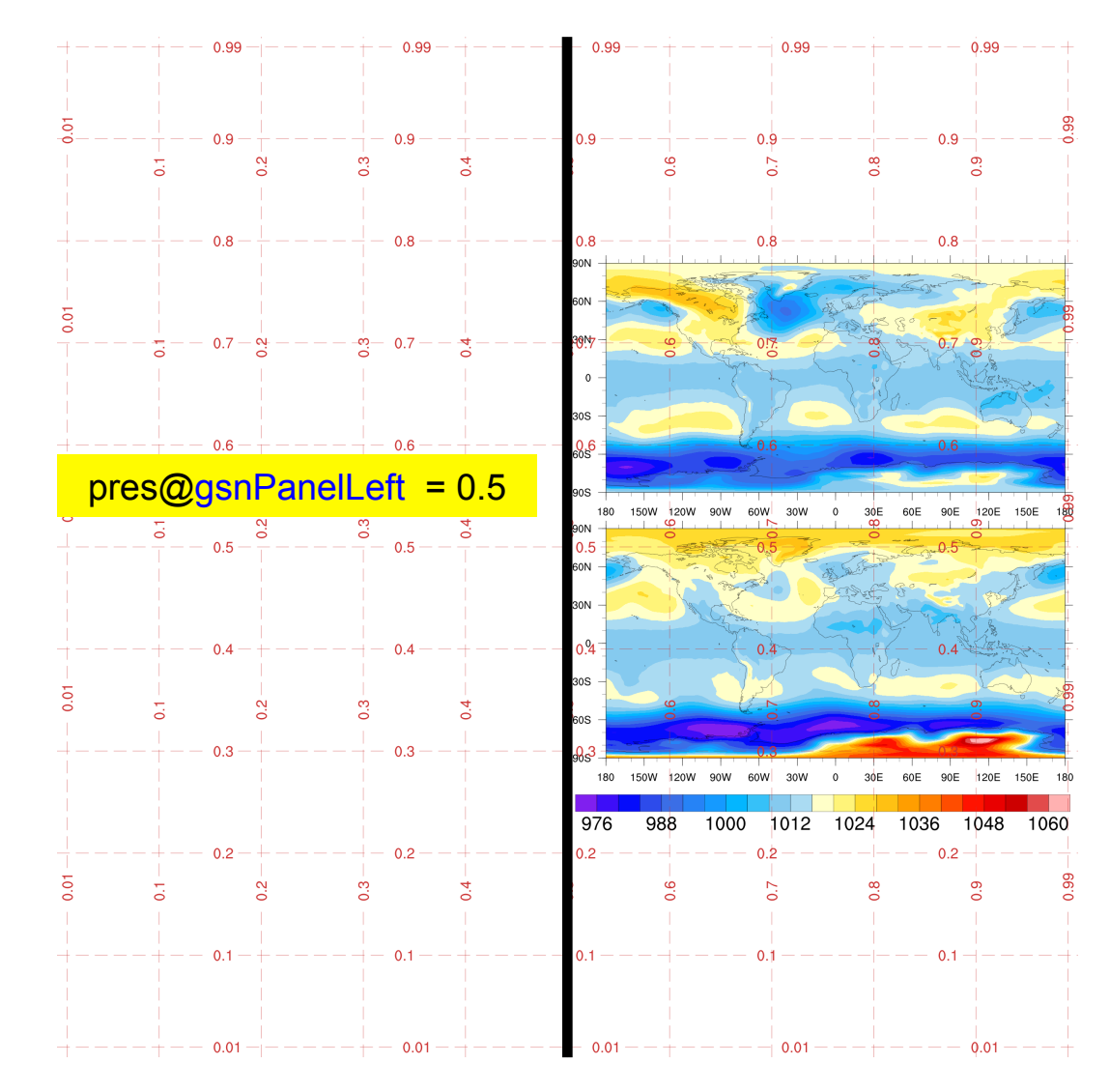

;---Create two columns of panel plots
 pres = True
 pres@gsnFrame = False
 pres@gsnPanelLabelBar = True

# ;---Left column pres@gsnPanelLeft = 0.0 pres@gsnPanelRight = 0.5 gsn\_panel(wks,plot(0::2),(/2,1/),pres)

```
;---Right column
pres@gsnPanelLeft = 0.5
pres@gsnPanelRight = 1.0
gsn_panel(wks,plot(1::2),(/2,1/),pres)
```

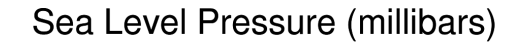

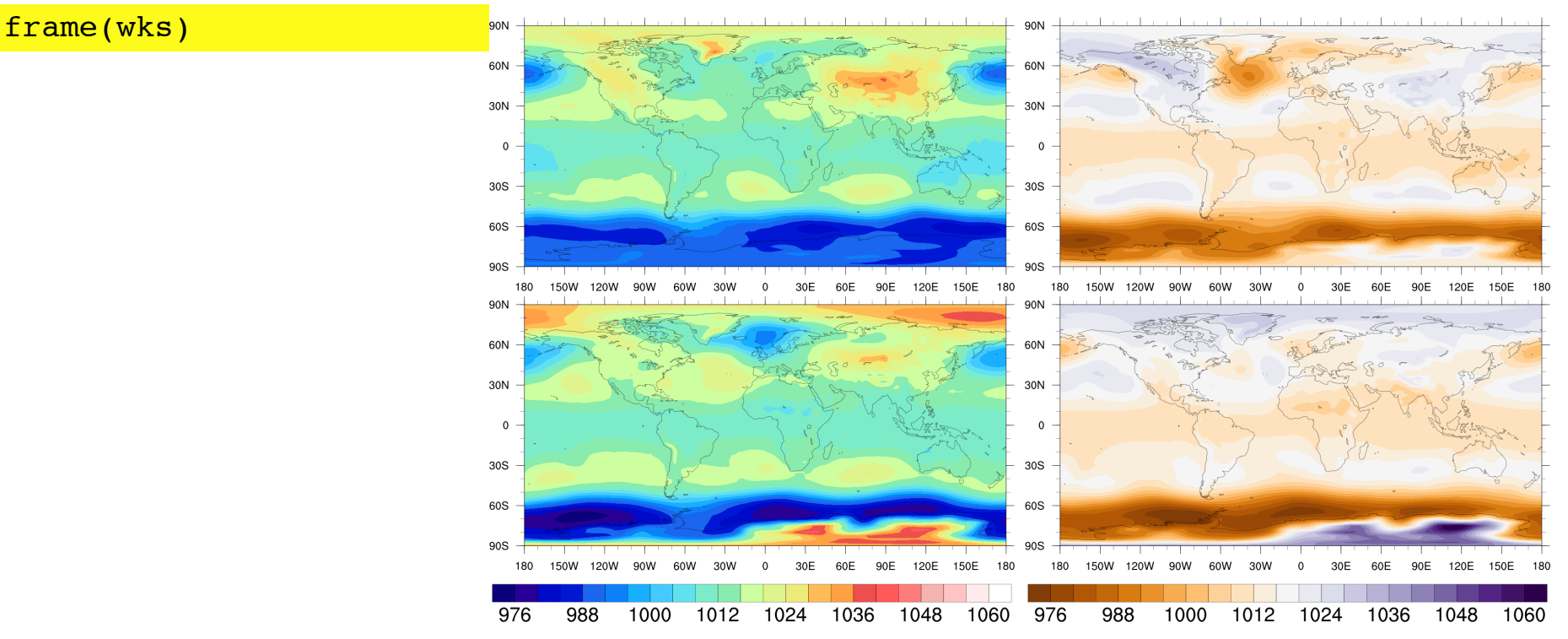

#### Sea Level Pressure (millibars)

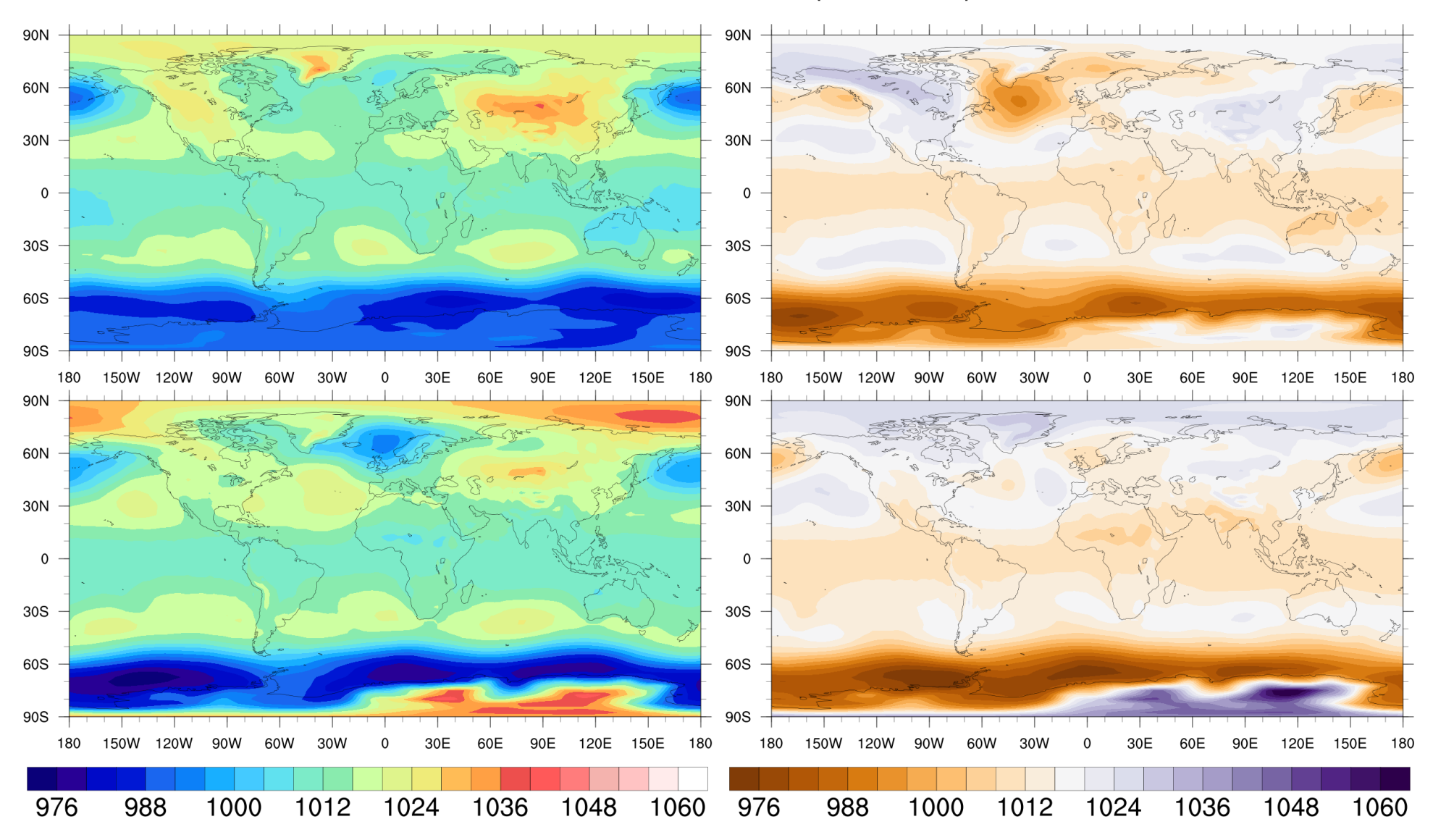

| ;Create one column o<br>pres =<br>pres@gsnFrame =                                                                                             | of plots<br>= True<br>= False                                                             |
|----------------------------------------------------------------------------------------------------|-------------------------------------------------------------------------------------------|
| <pre>;Top 1/3 of NDC squa<br/>pres@gsnPanelTop =<br/>pres@gsnPanelBottom =<br/>gsn_panel(wks,plot(0),())</pre>                                | are<br>= 1.0<br>= 0.6667<br>[/1,1/),pres)                                                 |
| <pre>;Bottom 2/3 of NDC s pres@gsnPanelTop = pres@gsnPanelBottom = gsn_panel(wks,plot(1:2))</pre>                                             | square<br>= 0.6667<br>= 0.0<br>,(/2,1/),pres)                                             |
| <pre>;Add the two custom<br/>ncolors = dimsizes(res@<br/>labels = "" + res@cnLe<br/>colors1 = span_color_re<br/>colors2 = span_color_re</pre> | <pre>labelbars cnLevels)+1 vels jba(color_maps(0),ncolors jba(color_maps(1),ncolors</pre> |
| lbres                                                                                                    | = True                                                                                    |
| lbres@vpWidthF                                                                                                    | = 0.2                                                                                     |
| lbres@vpHeightF                                                                                                    | = 0.3                                                                                     |
| lbres@lbOrientation                                                                                                    | = "Vertical"                                                                              |
| lbres@lbPerimOn                                                                                                    | = False                                                                                   |
| lbres@lbLabelFontHeight                                                                                                    | F = 0.012                                                                                 |
| lbres@lbLabelAlignment                                                                                                    | = "InteriorEdges"                                                                         |
| lbrogelbEillGolorg                                                                                                    | = True                                                                                    |
| TDIG26IDLIIICOIOL2                                                                                                    | - COTOLET                                                                                 |
|                                                                                                    |                                                                                           |

gsn\_labelbar\_ndc (wks,ncolors,labels,0.79,0.99,lbres) ws

;---Change location, size, colors of second labelbar lbres@vpHeightF = 0.55 lbres@lbFillColors = colors2 gsn\_labelbar\_ndc (wks,ncolors,labels,0.79,0.62,lbres)

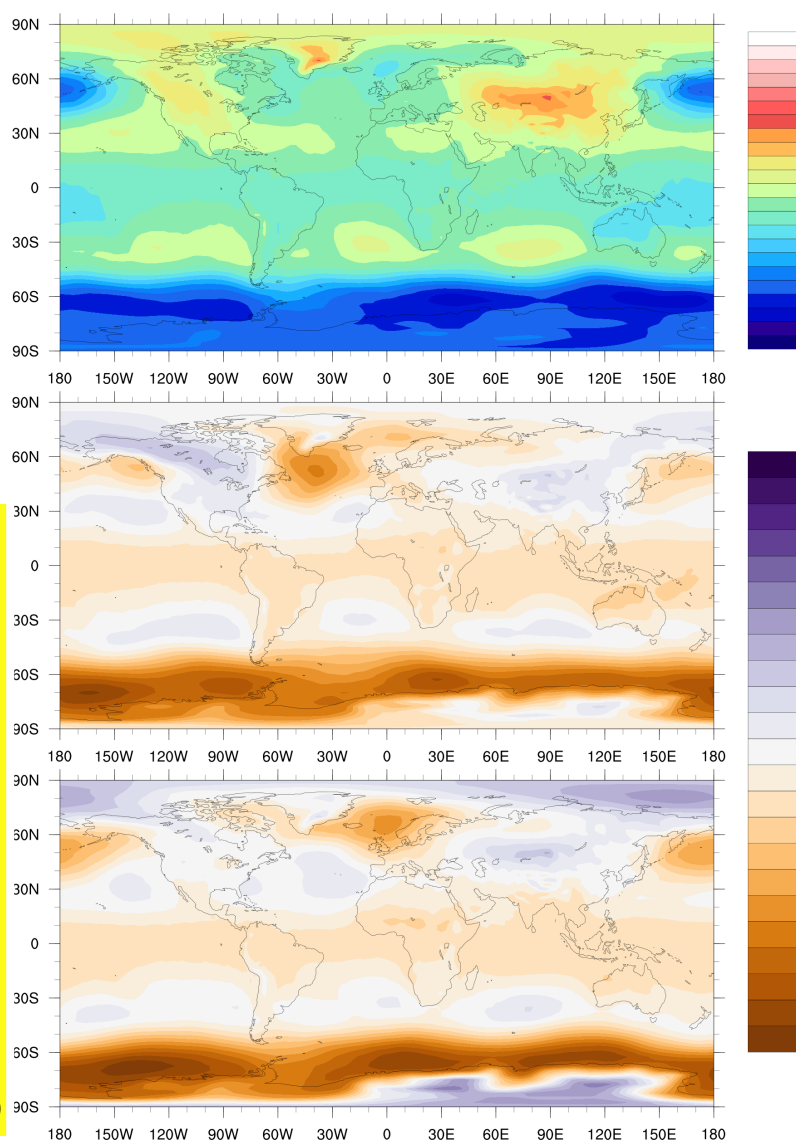

frame(wks)

#### 90N

slp\_three\_panels.ncl

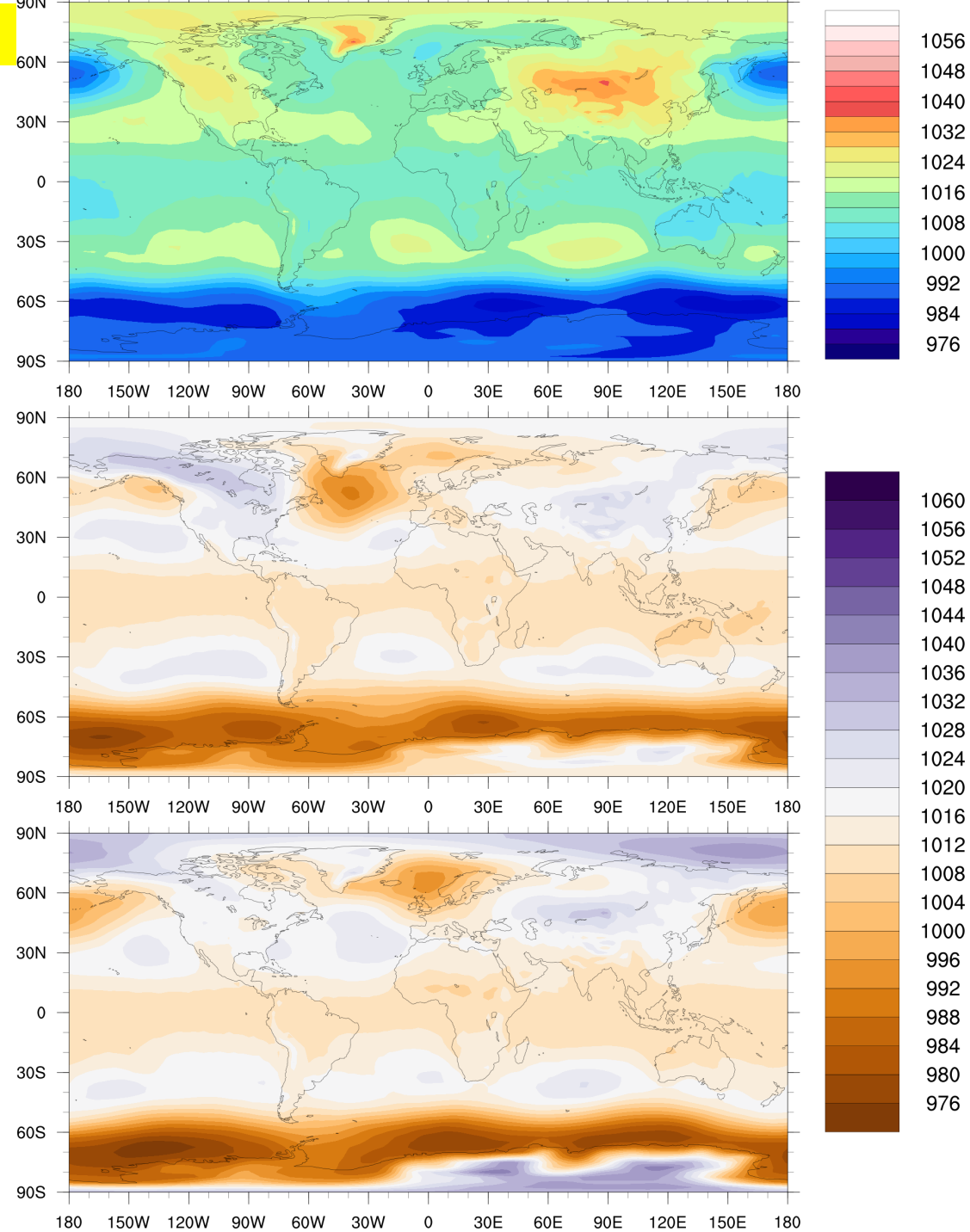

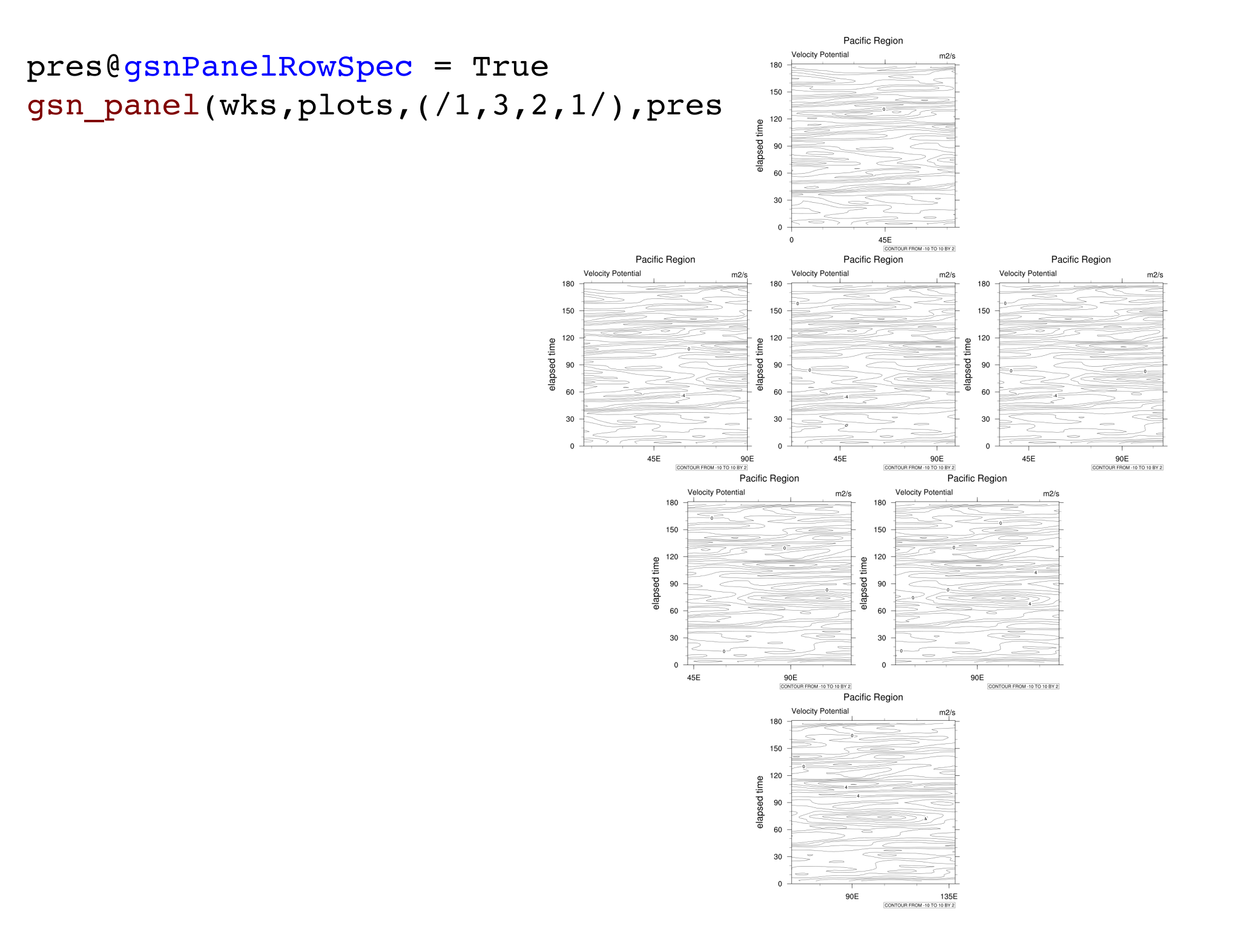

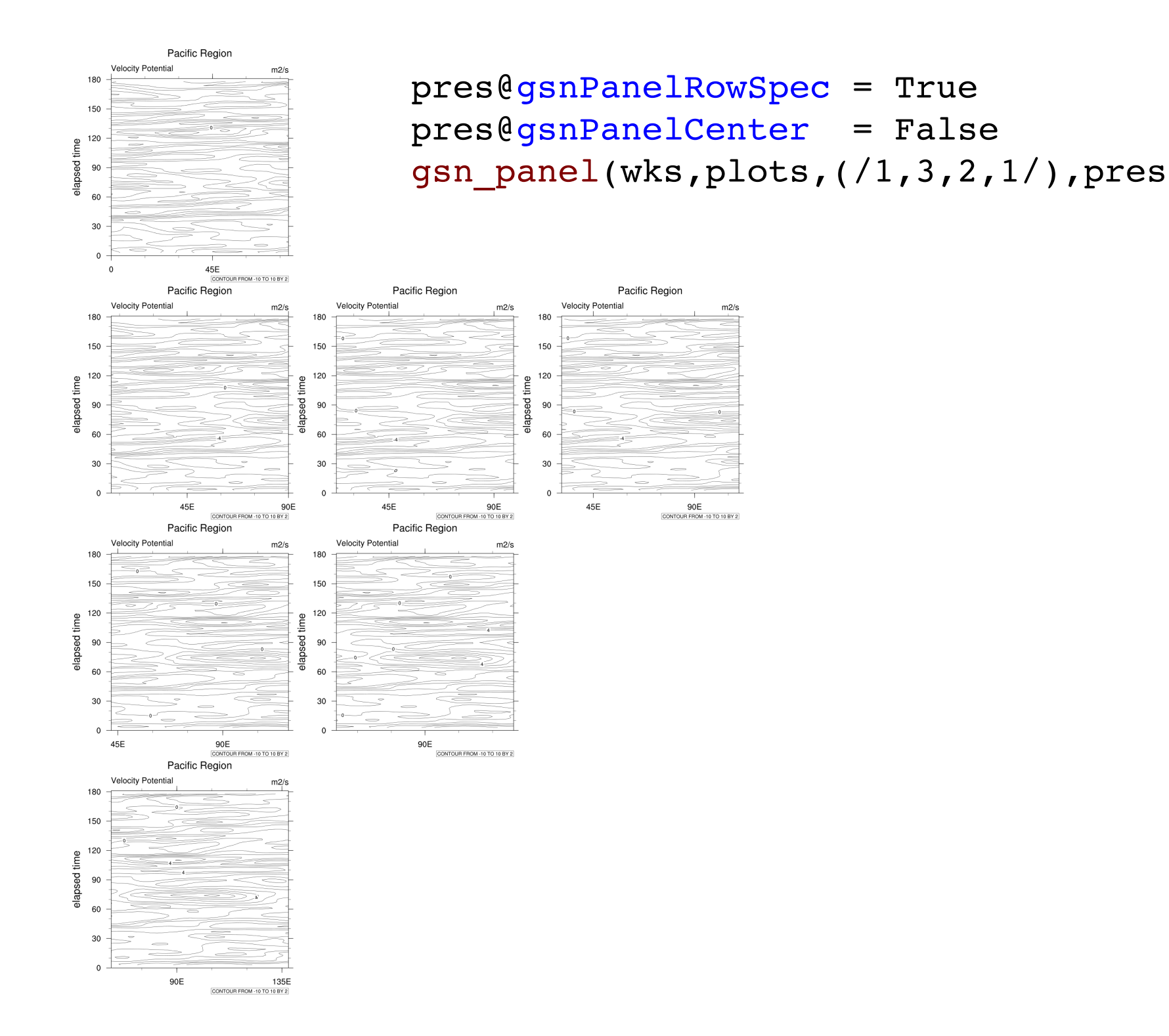

| Resources useful with gsn_panel                                |                                                        |  |
|----------------------------------------------------------------|--------------------------------------------------------|--|
| gsnPanelLabelBar                                               | Turn on panel labelbar                                 |  |
| txString                                                       | Add title for paneled plots                            |  |
| gsnPanelFigureStrings                                          | Add figure captions                                    |  |
| gsnPanelScalePlotIndex                                         | Index of plot to use for scaling all plots             |  |
| gsnMaximize                                                    | Maximize paneled plots in frame                        |  |
| gsnPanelBottom / gsnPanelTop /<br>gsnPanelLeft / gsnPanelRight | Control location of paneled plots in unit square       |  |
| gsnPanelXWhiteSpacePercent / gsnPanelYWhiteSpacePercent        | Control amount of white space between plots in a panel |  |

| Functions / procedures useful with gsn_panel |                                              |  |
|----------------------------------------------|----------------------------------------------|--|
| gsn_create_labelbar                          | Create a custom labelbar                     |  |
| gsn_create_legend                            | Create a custom legend                       |  |
| gsn_legend_ndc                               | Draw a custom legend using NDC coordinates   |  |
| gsn_labelbar_ndc                             | Draw a custom labelbar using NDC coordinates |  |
| drawNDCGrid                                  | Draw NDC grid (for debugging purposes)       |  |

### More advanced paneling

- See "panels" examples page: NCL Home Page -> Examples -> browser search "panel" <u>http://www.ncl.ucar.edu/Applications/panel.shtml</u>
- See list of every example that "gsn\_panel" call appears in: NCL Home Page -> Examples

[List of tips, resources functions/procedures, and the examples they appear in.]

http://www.ncl.ucar.edu/Applications/func\_list.shtml

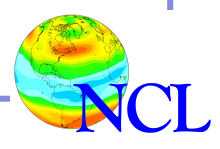

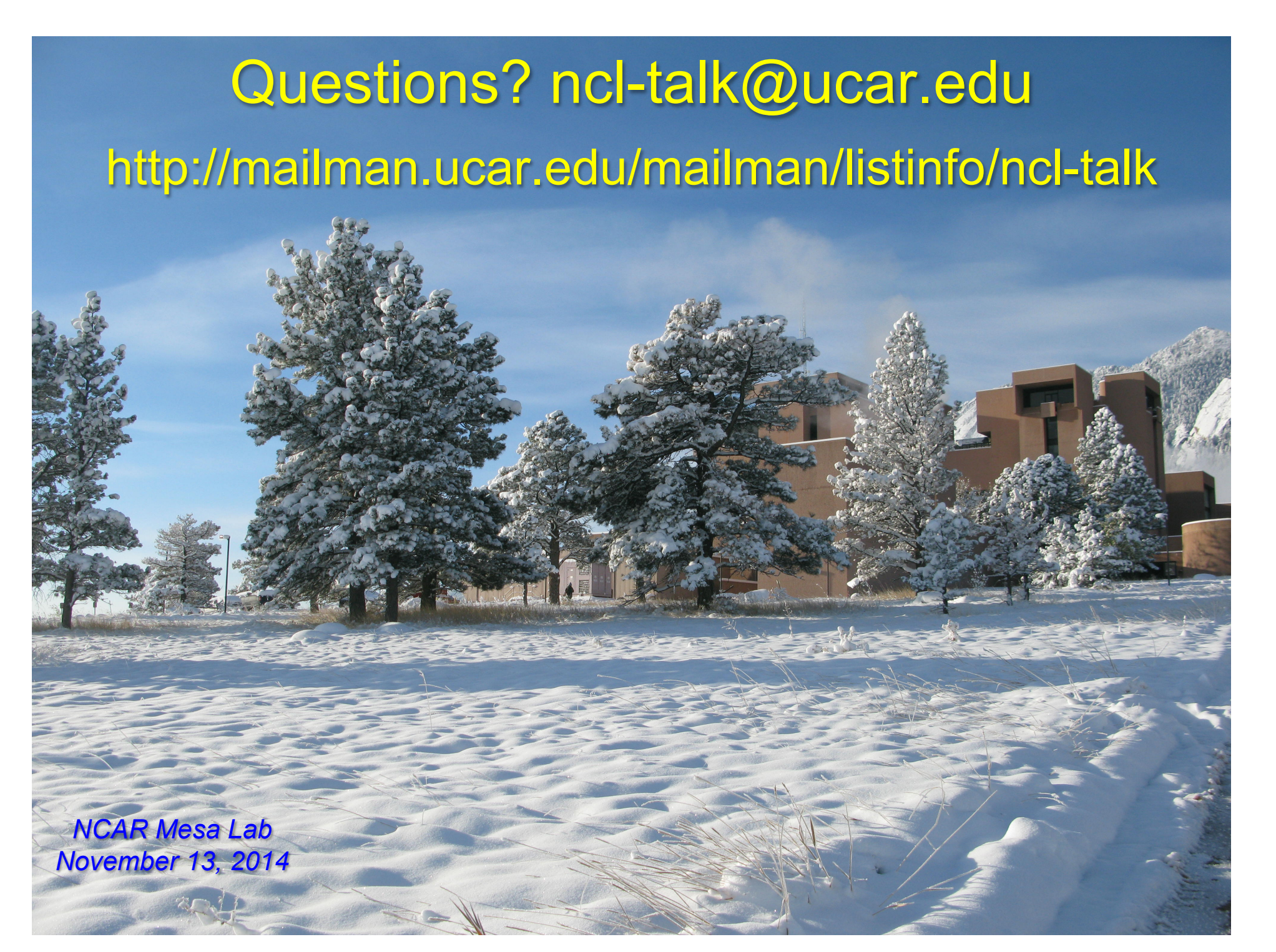